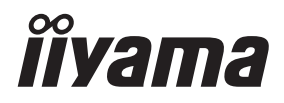

## **USER MANUAL** ProLite

## **LCD Monitor**

ENGLISH

#### ProLite LH4364UHS ProLite LH5064UHS ProLite LH5564UHS ProLite LH6564UHS ProLite LH7564UHS ProLite LE9864UHS

Thank you very much for choosing the iiyama LCD monitor for signage.

We recommend that you take a few minutes to read this comprehensive manual carefully before installing and switching on the monitor. Please keep this manual in a safe place for your future reference.

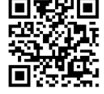

Scan the QR code to find out additional software/services available for your IIYAMA product or go to: iiyama.com/signup

## iiyama | Servicecard

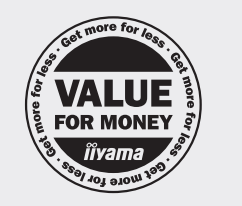

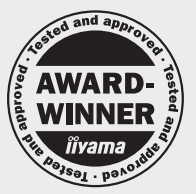

## Dear user, we congratulate you on the purchase of your iiyama LCD.

For details on warranty and locally used pixel policies that apply directly after installation of your product please check the iiyama website.

#### To report a fault, please contact your local support centre found at https://iiyama.com

#### Things to check before you call the iiyama information line

- | if the power cable is connected securely and turned on?
- | if the display has been turned on?
- | if the signal cable is connected securely and the correct input selected?
- | if the computer has been restarted with the display connected?
- | if the graphics card is correctly installed with the latest drivers possible?
- | if the correct native resolution has been selected via 'Display Properties'?
- | If the R/G/B signal configuration is correct?
- if the displays On Screen Menu is shown?
- | if the correct brightness and contrast settings have been set?
- | if given display tolerances and compatibility have been considered?
- | if via the On Screen Menu you have performed a Factory Reset/Recall?

## Before reporting the screen defect, please prepare the following information/evidence:

#### | model number \*

purchase receipt and serial number \*

name and address for collection

| telephone/fax number, for availability during the day

convenient collection date (date, time)

short description of the defect

#### Important Note:

If there is no fault found in the collected equipment after inspection, the transferring party shall incur charges for transport and administration.

If you have checked all of the above and there is still no picture, call our information line for assistance in your country.

#### Feedback on health and safety issues

If you have any health and safety concerns or questions about the product (including when using the product), please contact iiyama support through our website. You can also contact us by calling +31 204460404. After receiving your feedback, we will ask the responsible unit to handle it as soon as possible and a dedicated person will get back to you. Your feedback will also be recorded and incorporated into our evaluation for improvements.

\* see the identification plate on the back of the case.

## https://iiyama.com

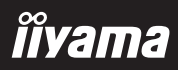

## **CE MARKING DECLARATION OF CONFORMITY**

This LCD monitor complies with the requirements of the EC/EU Directive 2014/53/EU "RED Directive", 2009/125/EC "ErP Directive" and 2011/65/EU "RoHS Directive".

The electro-magnetic susceptibility has been chosen at a level that gives correct operation in residential areas, business and light industrial premises and small-scale enterprises, inside as well as outside of the buildings. All places of operation are characterised by their connection to the public low voltage power supply system.

Radiation Exposure Statement:

This equipment complies with CE radiation exposure limits set forth for an uncontrolled environment. This equipment should be installed and operated with minimum distance 20cm between the radiator & body.

Operating Frequency range and the maximum output power (EIRP) are listed below: PL4364U, PL5064U, PL5564U, PL6564U, PL7564U, PL9864U

| Function | Frequency     | Maximum Output Power (EIRP) |
|----------|---------------|-----------------------------|
|          | 2412-2472 MHz | 19.28 dBm                   |
|          | 5180-5320 MHz | 20.88 dBm                   |
| VVIEI    | 5500-5700 MHz | 19.26 dBm                   |
|          | 5745-5825 MHz | 13.49 dBm                   |

IIYAMA CORPORATION: Wijkermeerstraat 8, 2131 HA Hoofddorp, The Netherlands

Model No. : PL4364U, PL5064U, PL5564U, PL6564U, PL7564U, PL9864U

mark: Equipment protected throughout by Double insulation or Reinforced insulation.

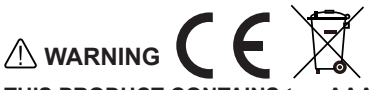

#### THIS PRODUCT CONTAINS two AAA Alkaline Batteries.

- · Do not heat batteries.
- Do not deform battery.
- · Do not recharge battery.
- Do not dispose of battery in fire.
- Keep battery away from direct sunlight and heat sources, do not storage in high temperature and humidity environment.
- · Do not ingest battery, Chemical Burn Hazard.
- · Keep new and used batteries away from children.
- If the battery compartment does not close securely, stop using the product and keep it away from children.
- If you think batteries might have been swallowed or placed inside any part of the body, seek immediate medical attention.

| Battery Model                    | LR03                                                                                                    |
|----------------------------------|----------------------------------------------------------------------------------------------------|
| Battery Voltage/Typical Capacity | 1.5 V, 1000 mAh                                                                                                    |
| Battery Manufacturer             | Changzhou Anyida Power Technology Co., Ltd.<br>No.1, East Road, Lou Xia Industrial Park, Rulin<br>Town, Jintan District, Changzhou, Jiangsu, China |
| Battery Europe Representative    | Apex CE Specialists GmbH<br>Habichtweg 1 41468 Neuss Germany                                                                                       |

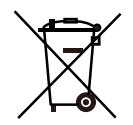

Please inform yourself about the local separate collection system for electrical and electronic products.

Please act according to your local rules and do not dispose of your old products with your normal household waste. Correct disposal of your old products helps to prevent potential negative consequences for the environment and human health. Your product contains batteries covered by the European Regulation (EU) 2023/1542, which cannot be disposed with normal household waste. Alternatively, please visit https://iiyama.com/gl en/support/#recycling

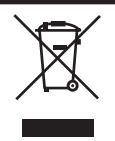

We recommend recycling of used product. Please contact your dealer or iiyama service center. Recycle information is obtained via the Internet, using the address: https://iiyama.com

You can access the Web page of different countries from there.

- We reserve the right to change specifications without notice.
- All trademarks used in this user manual are the property of their respective owners.

Eprel registration number
 LH4364UHS-B1AG : 2228334
 LH6564UHS-B1AG : 2225787

LH5064UHS-B1AG : 2223718 LH7564UHS-B1AG : 2226746 LH5564UHS-B1AG : 2224809 LE9864UHS-B1AG : 2229563

## TABLE OF CONTENTS

| FOR YOUR SAFETY                                           | 1          |
|-----------------------------------------------------------|------------|
| SAFETY PRECAUTIONS                                        | 1          |
| SPECIAL NOTES ON LCD MONITORS                             | 3          |
| CUSTOMER SERVICE                                          | 5          |
| CLEANING                                                  | 6          |
| BEFORE YOU OPERATE THE MONITOR                            | 7          |
| FEATURES                                                  | 7          |
| CHECKING THE CONTENTS OF THE PACKAGE                      | 8          |
| UNPACKING                                                 | 8          |
| CONTROLS AND CONNECTORS                                   | 9          |
| INSTALLATION                                              | 12         |
| FUNCTIONS OF THE REMOTE CONTROL                           | 18         |
| PREPARING THE REMOTE CONTROL                              | 19         |
| ID REMOTE CONTROL                                         | 20         |
| BASIC OPERATION                                           | 21         |
| CONNECTING YOUR MONITOR : ProLite LH4364UHS /             |            |
| ProLite LH5064UHS / ProLite LH5564UHS / ProLite LH6564UHS | ; <b>/</b> |
| ProLite LH7564UHS                                         | 23         |
| CONNECTING YOUR MONITOR : ProLite LE9864UHS               | 24         |
| COMPUTER SETTING                                          | 26         |
| OPERATING THE MONITOR                                     | 27         |
| ADJUSTMENT MENU CONTENTS                                  | 28         |
| STANDBY FEATURE                                           | 53         |
| TROUBLE SHOOTING                                          | 54         |
| RECYCLING INFORMATION                                     | 55         |
| APPENDIX                                                  | 56         |
| SPECIFICATIONS : ProLite LH4364UHS-B1AG                   | 56         |
| SPECIFICATIONS : ProLite LH5064UHS-B1AG                   | 57         |
| SPECIFICATIONS : ProLite LH5564UHS-B1AG                   | 58         |
| SPECIFICATIONS : ProLite LH6564UHS-B1AG                   | 59         |
| SPECIFICATIONS : ProLite LH7564UHS-B1AG                   | .60        |
| SPECIFICATIONS : ProLite LE9864UHS-B1AG                   | 61         |
| DIMENSIONS : ProLite LH4364UHS                            | .62        |
| DIMENSIONS : ProLite LH5064UHS                            | .62        |
| DIMENSIONS : ProLite LH5564UHS                            | .63        |
| DIMENSIONS : ProLite LH6564UHS                            | .63        |
| DIMENSIONS : ProLite LH7564UHS                            | 64         |
| DIMENSIONS : ProLite LE9864UHS                            | 64         |
| COMPLIANT TIMING                                          | 65         |

## ENGLISH

## FOR YOUR SAFETY

## SAFETY PRECAUTIONS

#### WARNING

#### STOP OPERATING THE MONITOR WHEN YOU SENSE TROUBLE

If you notice any abnormal phenomena such as smoke, strange sounds or fumes, unplug the monitor and contact your dealer or iiyama service center immediately. Further use may be dangerous and can cause fire or electric shock.

#### NEVER REMOVE THE CABINET

High voltage circuits are inside the monitor. Removing the cabinet may expose you to the danger of fire or electric shock.

#### DO NOT PUT ANY OBJECT INTO THE MONITOR

Do not put any solid objects or liquids such as water into the monitor. In case of an accident, unplug your monitor immediately and contact your dealer or iiyama service center. Using the monitor with any object inside may cause fire, electric shock or damage.

#### **INSTALL THE MONITOR ON A FLAT, STABLE SURFACE**

The monitor may cause an injury if it falls or is dropped.

#### DO NOT USE THE MONITOR NEAR WATER

Do not use where water may be splashed or spilt onto the monitor as it may cause fire or electric shock.

#### **OPERATE UNDER THE SPECIFIED POWER SUPPLY**

Be sure to operate the monitor only with the specified power supply. Use of an incorrect voltage will cause malfunction and may cause fire or electric shock.

#### **PROTECT THE CABLES**

Do not pull or bend the power cable and signal cable. Do not place the monitor or any other heavy objects on the cables. If damaged, the cables may cause fire or electric shock.

#### **ADVERSE WEATHER CONDITIONS**

It is advisable not to operate the monitor during a heavy thunder storm as the continual breaks in power may cause malfunction. It is also advised not to touch the plug in these circumstances as it may cause electric shock.

#### CAUTION

#### **INSTALLATION LOCATION**

Do not install the monitor where sudden temperature changes may occur, or in humid, dusty or smoky areas as it may cause fire, electric shock or damage. You should also avoid areas where the sun shines directly on the monitor.

#### DO NOT PLACE THE MONITOR IN A HAZARDOUS POSITION

The monitor may topple and cause injury if not suitably located. Please also ensure that you do not place any heavy objects on the monitor, and that all cables are routed such that children may not pull the cables and possibly cause injury.

#### MAINTAIN GOOD VENTILATION

Ventilation slots are provided to keep the monitor from overheating. Covering the slots may cause fire. To allow adequate air circulation, place the monitor at least 10 cm (or 4 inches) from any walls. Operating the monitor on its back, side, upside down or on a carpet or any other soft material may also cause damage.

#### DISCONNECT THE CABLES WHEN YOU MOVE THE MONITOR

When you move the monitor, turn off the power switch, unplug the monitor and be sure the signal cable is disconnected. If you do not disconnect them, it may cause fire or electric shock.

#### **UNPLUG THE MONITOR**

If the monitor is not in use for a long period of time it is recommended that it is left unplugged to avoid accidents.

#### HOLD THE PLUG WHEN DISCONNECTING

To disconnect the power cable or signal cable, always pull it by the plug. Never pull on the cable itself as this may cause fire or electric shock.

#### DO NOT TOUCH THE PLUG WITH WET HANDS

Pulling or inserting the plug with wet hands may cause electric shock.

#### WHEN YOU INSTALL THE MONITOR ON YOUR COMPUTER

Be sure the computer is strong enough to hold the weight of the monitor, otherwise, you may damage your computer.

#### DO NOT USE ALCOHOL OR DISINFECTANTS ON THE MONITOR

Do not spray alcohol or disinfectants directly onto the monitor or use them near the monitor. Also, do not wipe the monitor with a cloth or sheet that contains alcohol or disinfectants. These may cause discoloration, deterioration, or cracking of the cabinet, damage to the surface treatment of the LCD panel, and deterioration of components.

#### **OTHERS**

#### **ERGONOMIC RECOMMENDATIONS**

To eliminate eye fatigue, do not operate the monitor against a bright background or in a dark room. For optimal viewing comfort, the monitor should be just below eye level and 40-60 cm (16-24 inches) away from your eyes. When using the monitor over a prolonged time, a ten minute break every hour is recommended as looking at the screen continuously can cause eye strain.

## ENGLISH

## SPECIAL NOTES ON LCD MONITORS

The following symptoms are normal with LCD monitors and do not indicate a problem.

#### NOTE

- When you first turn on the LCD monitor, the picture may not fit in the display area because of the type of computer that is used. In this case, adjust the picture position to the correct position.
- You may find slightly uneven brightness on the screen depending on the desktop pattern you use.
- Due to the nature of the LCD screen, an afterimage of the previous screen may remain after switching the image, when the same image is displayed for hours. In this case, the screen is recovered slowly by changing the image or turning off the Power Switch for hours.
- This LCD cannot be used outdoors.
- This LCD cannot be used with the screen facing upwards.
- If you use a cable longer than the supplied one, the picture quality is not guaranteed.

#### **USAGE CONFIRMATION**

Product maximum non-stop usage hours following the installation guidelines in a clean and temperature-controlled environment: 24/7

The monitor is compatible for usage in Landscape/Portrait applications.

\* Only ProLite LE9864UHS is compatible for usage in landscape applications.

#### **IMAGE PERSISTENCE / IMAGE STICKING**

Please be aware that all LCD screens can experience Image Persistence or Image Sticking. This occurs when a residual image remains visible on a screen when static images are displayed for long periods of time. LCD Image Persistence is not permanent but constant images being displayed for a long period of time should be avoided.

To counteract Image Persistence, turn off the monitor for as long as the previous image was displayed, so if an image was on the monitor for 1 hour and there is evidence of a residual or "ghost" image, you should turn off the monitor for 1 hour in order to clear the residual image.

For all LFD products, iiyama recommends displaying moving images and utilising a moving screen saver at regular intervals whenever the screen is idle. You could also turn off the monitor when not in use to assist the prevention.

Other ways to reduce the risk of Image Persistence will be to utilise the FAN-on function (if available), Low Backlight and Low Brightness settings.

#### FOR EXTENDED USE AS A PUBLIC MONITOR

Image Sticking on LCD Panel

When a static image is displayed for hours, an electric charge trace remains near the electrode inside the LCD producing a "ghost" image. (Image Persistence).

Image Persistence is not a permanent feature.

Recommendations

To prevent Image Sticking and promote longer life expectancy of monitor, we recommend the following:

- 1. Avoid static images displayed for long periods change static images on continuous loop.
- Turn off monitor when not in use, either by remote control or use Standby or Schedule functions.
- Check the Monitor Menu Settings for "Pixel Shift" etc. and activate it when available. This will reduce the Image Sticking Effect.
- 4. When monitor is installed in high ambient temperature environment(s) or in an enclosed position, utilise the Cooling Fan, Screen Saver and Low Brightness functions.
- Suitable ventilation for any monitor is an expectation of any installation climate control systems may need to be employed.
- We strongly recommend utilisation of active cooling with fans for long operation times or high ambient temperature environments.

**CUSTOMER SERVICE** 

### NOTE

If you have to return your unit for service and the original packaging has been discarded, please contact your dealer or iiyama service center for advice or replacement packaging.

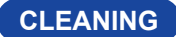

#### WARNING

If you drop any materials or liquids such as water into the monitor when cleaning, unplug the power cable immediately and contact your dealer or iiyama service center.

For safety reasons, turn off the power switch and unplug the monitor before you clean it.

#### CAUTION

- Do not spray alcohol or disinfectants directly onto the monitor or use them near the monitor. Also, do not wipe the monitor with a cloth or sheet that contains alcohol or disinfectants. These may cause discoloration, deterioration, or cracking of the cabinet, damage to the surface treatment of the LCD panel, and deterioration of components.
- To avoid potential damage on the monitor (LCD panel / cabinet / connector terminals) or accessories, never use the following strong solvents or cleaning sheets. These may cause discoloration, deterioration, or cracking of the cabinet, damage to the surface treatment of the LCD panel, and deterioration of components.

| Benzine                      | Hypochlorous acid water     |
|------------------------------|-----------------------------|
| Thinner                      | Acidic or alkaline solvents |
| Alcohol                      | Wax                         |
| Bleach                       | Abrasives                   |
| Peroxide                     | Office equipment cleaner    |
| Acetone                      | Glass cleaner               |
| Methylene chloride           | Tissue paper                |
| Toluene                      | Wet tissue                  |
| Ammonia                      | Chemical cloth              |
| Sodium hypochlorite solution | Cleaning paper              |
| (Chlorine bleach)            | etc.                        |

- To protect the LCD panel, do not scratch or rub the screen with a hard object.
- Do not leave the LCD panel wet. If water droplets or the like get on it, immediately wipe it off with a dry, soft cloth. Leaving it on may cause discoloration or stains on the LCD panel. In addition, if moisture gets inside the monitor, it may cause damage.
- Touching the cabinet with any product made from rubber or plastic for a long time may cause degeneration or loss of paint on the cabinet.

| Regular care         | Gently wipe the cabinet with a soft, dry and clean cloth. If your monitor is particularly dirty, soak the cloth in a mild detergent thoroughly diluted with water wring it out tightly and then wipe the dirt off. Then immediately wipe                                                                                                    |
|----------------------|----------------------------------------------------------------------------------------------------|
|                      | it with a soft, dry cloth.                                                                                                    |
| Alcohol disinfection | Alcohol disinfection may cause discoloration, deterioration, or cracking<br>of the cabinet, damage to the surface treatment of the LCD panel, and<br>deterioration of components. Instead, we recommend disinfecting your<br>hands away from the monitor before and after use.<br>If you absolutely must disinfect the monitor with alcohol, please understand<br>above warnings and cautions in advance. Also, avoid frequent alcohol<br>disinfection |

## **BEFORE YOU OPERATE THE MONITOR**

## FEATURES

- Supports Resolutions up to 3840 × 2160
- High Contrast 4000:1 (Typical) / Brightness 500cd/m<sup>2</sup> (Typical) : ProLite LH4364UHS
- High Contrast 1200:1 (Typical) / Brightness 500cd/m<sup>2</sup> (Typical) : ProLite LH5064UHS
- High Contrast 5000:1 (Typical) / Brightness 500cd/m<sup>2</sup> (Typical) : ProLite LH5564UHS / ProLite LH6564UHS / ProLite LH7564UHS / ProLite LE9864UHS
- Digital Character Smoothing
- 2 × 10W Stereo Speakers : ProLite LH4364UHS / ProLite LH5064UHS / ProLite LH5564UHS / ProLite LH6564UHS / ProLite LH7564UHS
- 2 × 20W Stereo Speakers : ProLite LE9864UHS
- Standby Feature
- VESA Mounting Standard (300mm×300mm) Compliant : ProLite LH4364UHS
- VESA Mounting Standard (400mm×300mm) Compliant : ProLite LH5064UHS
- VESA Mounting Standard (400mm×400mm) Compliant : ProLite LH5564UHS
- VESA Mounting Standard (500mm×500mm) Compliant : ProLite LH6564UHS / ProLite LH7564UHS
- VESA Mounting Standard (700mm×500mm) Compliant : ProLite LE9864UHS

#### CHECKING THE CONTENTS OF THE PACKAGE

The following accessories are included in your package. Check to see if they are enclosed with the monitor. If anything is missing or damaged, please contact your local iiyama dealer or regional iiyama office.

- Power Cable (2pcs)\*
- HDMI Cable
   Battery (2pcs)
- RS-232C Cable
  - Wall Mounting Kit

- Remote ControlSafety Guide
- Quick Stary Guide

#### CAUTION

- \* All guarantees and warranties are void for any problems or damage caused by a power cable not supplied by iiyama
  - An approved power cable greater or equal to H03VVH2-F, 2x0.75mm<sup>2</sup> must be used.

## UNPACKING

#### CAUTION

Moving the monitor requires at least two people. If not, it may drop and could result in a serious injury.

## **CONTROLS AND CONNECTORS**

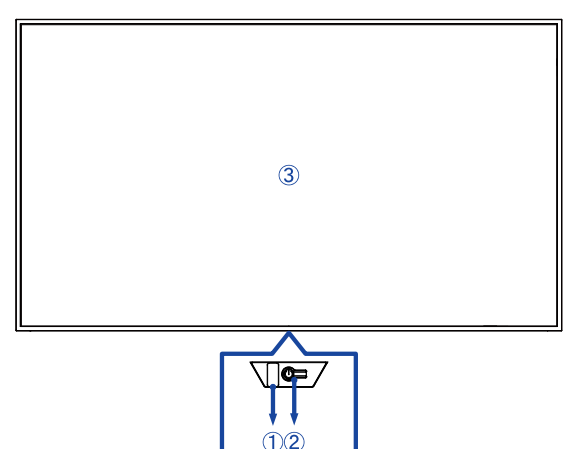

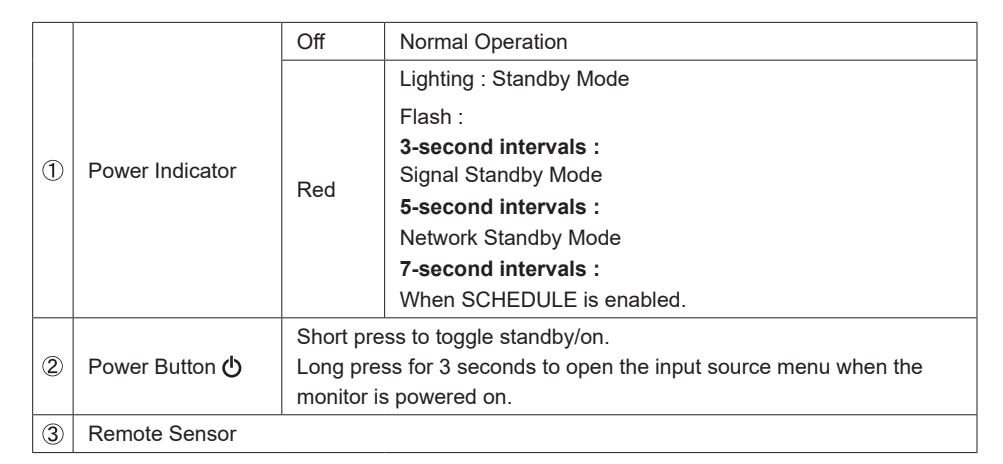

| LED color  | Status                                               | Description                                                                                      |
|------------|------------------------------------------------------|--------------------------------------------------------------------------------------------------|
| Red        | Fast blinking (three seconds on, three seconds off)  | The monitor is in signal standby mode, waiting for input signals while saving power.             |
| Red        | Slow blinking (five seconds<br>on, five seconds off) | The monitor is in network standby mode, staying connected for quick response while saving power. |
| Lights off |                                                      | The monitor is activated.                                                                        |
| Red        | Slow blinking (seven seconds on, seven seconds off)  | Blinking red light indicates the activation of<br>scheduled operations.                          |
| Red        | Solid                                                | The monitor is in standby mode, using minimal power until active.                                |

NOTE

If standby modes overlap, the light color reflects the priority order: Signal standby mode  $\rightarrow$  Network standby mode  $\rightarrow$  Standby mode

#### <Back>

## ProLite LH4364UHS / ProLite LH5064UHS / ProLite LH5564UHS / ProLite LH6564UHS

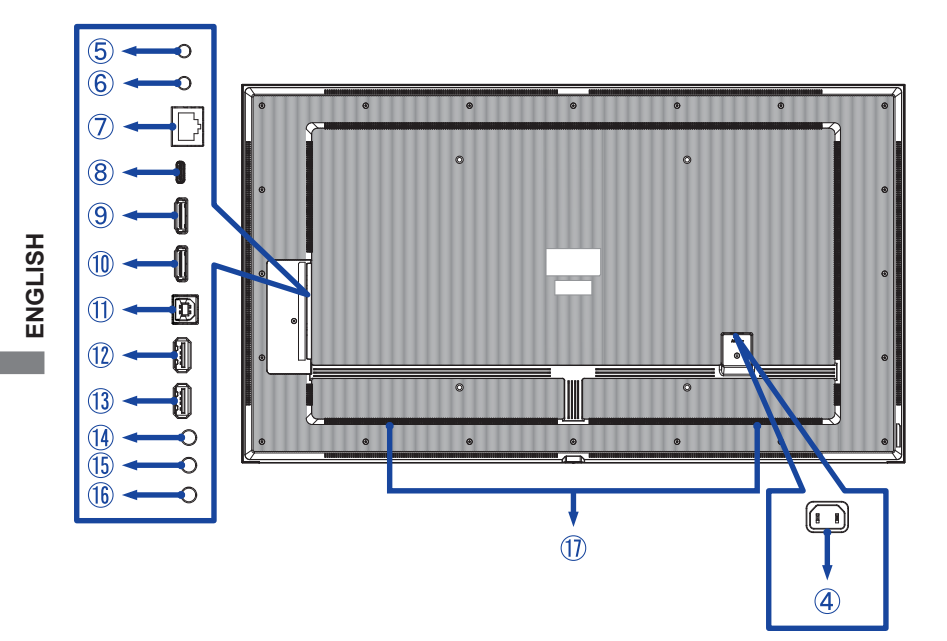

■ ProLite LH7564UHS

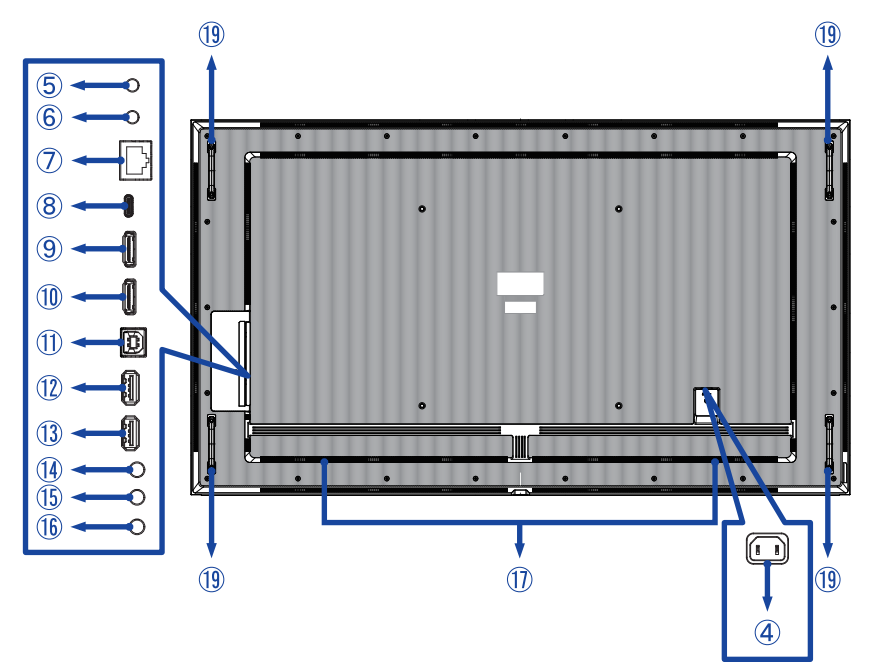

#### ■ ProLite LE9864UHS

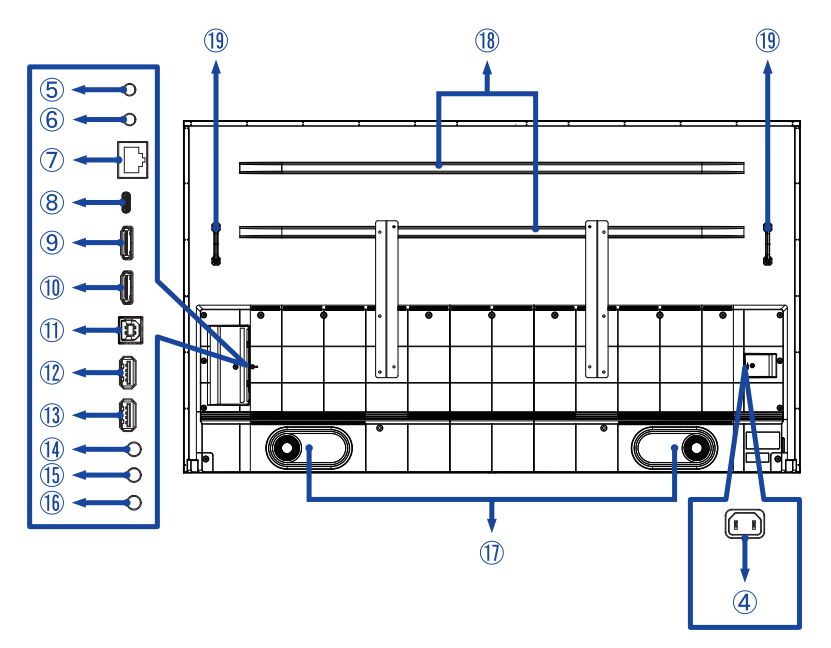

| 4          | AC IN           | AC-INLET                    | AC Connector( $\sim$ : Alternating current)<br>( $\sim$ ) (AC-IN) |
|------------|-----------------|-----------------------------|-------------------------------------------------------------------|
| 5          | RS232C IN       | ø 2.5mm Sub-mini Jack       | RS232C Connector                                                  |
| 6          | RS232C OUT      | ø 2.5mm Sub-mini Jack       | RS232C Connector                                                  |
| $\bigcirc$ | LAN             | RJ45                        | RJ45 Connector                                                    |
| 8          | USB-C2.0 IN     | USB-C 2.0 (5V, 3A)          | USB-C Connector                                                   |
| 9          | HDMI1 IN        | HDMI                        | HDMI Connector                                                    |
| 10         | HDMI2 IN        | HDMI<br>(HDMI ARC support)* | HDMI Connector                                                    |
| 1          | TOUCH           | USB-B 2.0 (5V, 500mA)       | USB-B Connector                                                   |
| 12         | USB             | USB2.0 (5V, 500mA)          | USB Connector                                                     |
| 13         | USB             | USB2.0 (5V, 500mA)          | USB Connector                                                     |
| 14         | AUDIO OUT       | ø 3.5mm Mini Jack           | Headphone Connector                                               |
| 15         | IR IN           | ø 3.5mm Mini Jack           | IR Connector                                                      |
| 16         | IR OUT          | ø 3.5mm Mini Jack           | IR Connector                                                      |
| 1          | Speakers        |                             |                                                                   |
| 18         | Reinforcing rib |                             |                                                                   |
| (19)       | Handles         |                             |                                                                   |

\* The HDMI ARC function is only available when you enable HDMI with One Wire. The connected device (e.g. soundbar) needs to have/support HDMI ARC.

#### INSTALLATION

#### CAUTION

- Follow the manual instructions for the type of mount you have selected. Refer all servicing to qualified service personnel.
- Moving the monitor requires at least two people.
- Before installing, please make sure the wall is strong enough to hold the necessary weight of the monitor and the mount.
- This product cannot be used with the monitor screen facing downward/upward.
- Regularly check the tightness of the screws. If the screws are not tight enough, the monitor may come off and cause injury or damage.

#### [WALL MOUNTING]

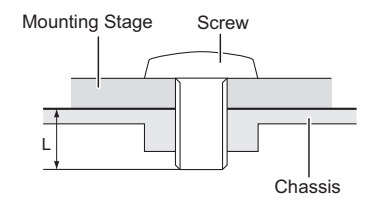

#### CAUTION

When using the wall mounting, consideration of thickness of the mounting stage needs to be taken. Tighten the M6/M8\* Screws (4pcs) which "L" length is 16/18mm\* to fasten the monitor. Using a screw longer than this may cause electric shock or damage because it may contact with the electrical parts inside the monitor.

\* M6(L=18mm) : ProLite LH4364UHS / ProLite LH5064UHS / ProLite LH5564UHS M8(L=16mm) : ProLite LH6564UHS / ProLite LH7564UHS / ProLite LE9864UHS

#### • ProLite LH4364UHS / ProLite LH5064UHS / ProLite LH5564UHS

① Use 4pcs of M6x18mm screws to fix two brackets at the back of monitor.

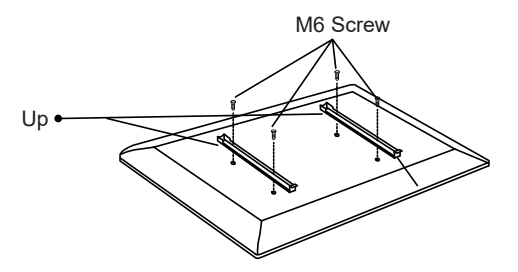

② Position the wall plate and secure it with 4pcs of ST7x55mm screws and anchors; drill holes if needed.

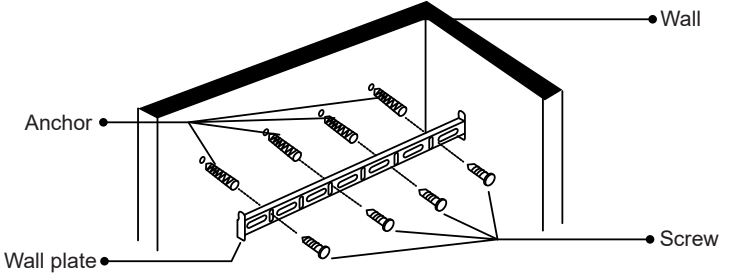

③ Hang the pre-assembled monitor unit onto the wall plate and push the bottom of the monitor to secure the brackets. To remove the monitor, simply pull down the straps to release the brackets. After assembly is complete, neatly organize all wires and cables.

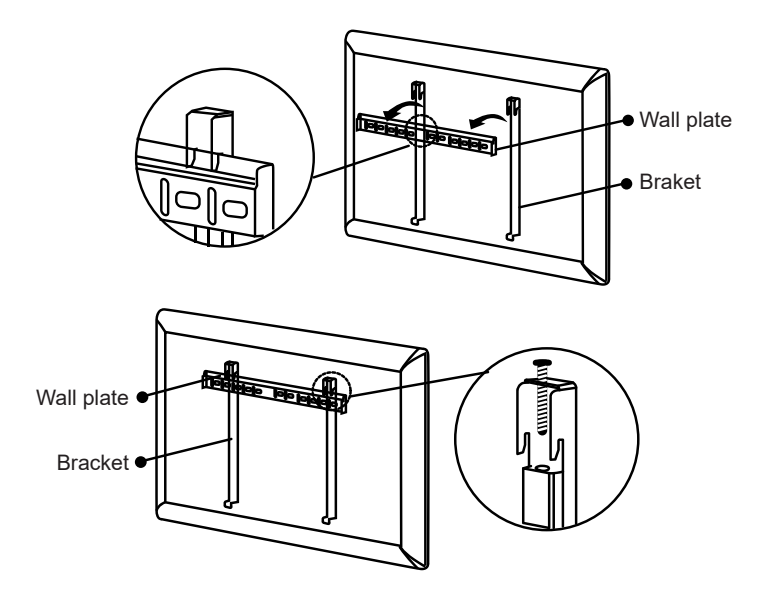

#### • ProLite LH6564UHS

① Use 4pcs of M8x16mm screws to fix two brackets at the back of monitor.

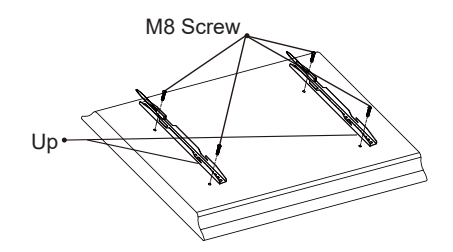

② Position the wall plate and secure it with 6pcs of ST7x55mm screws and anchors; drill holes if needed.

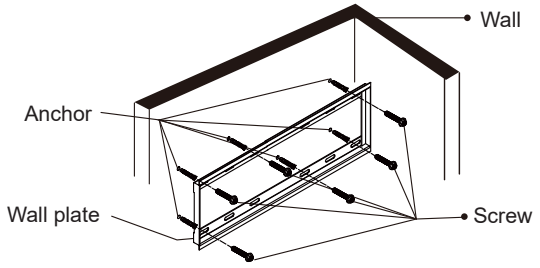

③ Hang the pre-assembled monitor unit onto the wall plate and push the bottom of the monitor to secure the brackets. To remove the monitor, simply pull down the straps to release the brackets. After assembly is complete, neatly organize all wires and cables.

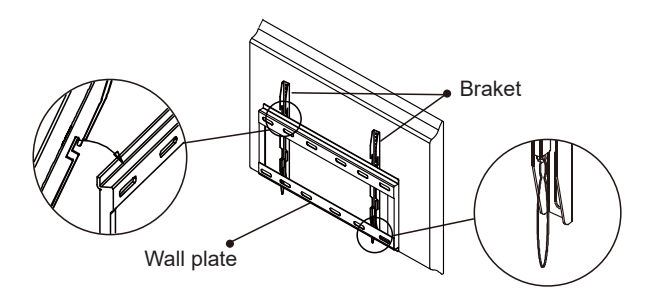

#### ProLite LH7564UHS

(1) Use 4pcs of M8x16mm screws to fix two brackets at the back of monitor.

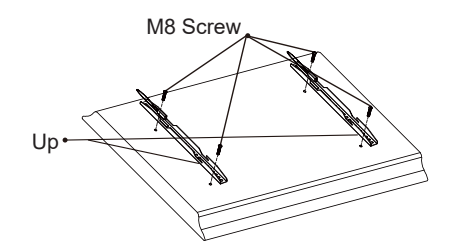

2 Position the wall plate and secure it with 6pcs of ST7x55mm screws and anchors; drill holes if needed.

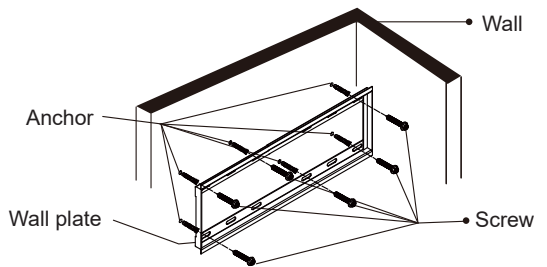

3 Before wall mounting, connect the power and signal cables to the device without plugging into the power supply. Attach the brackets to the wall plate, then turn on the power.

1. Slide the bracket hook to the 2. Slide the device horizontally notch or right end of the wall plate, then align the device vertically to secure it tightly.

to hook the bracket onto the non-notch or leftmost end of the wall plate as shown.

3. Tilt the bottom of the device slightly upward to check stability. A small tilt confirms the bracket is securely fixed.

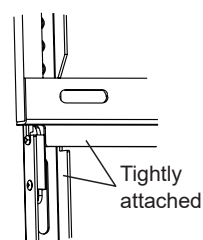

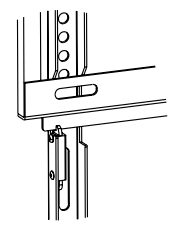

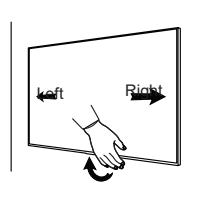

④ Turn off the power and unplug the device before removing it.

**NOTE** At least 2 people are required to prevent damage to the device and ensure safety.

1. Slide the bracket hook to the right end of the 2. Lift the monitor off the wall plate. wall plate.

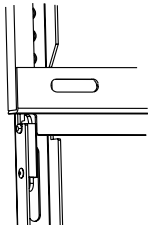

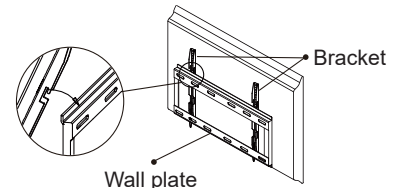

#### ProLite LE9864UHS

① Mark the hole positions on the wall and ensure the wall plate is level.

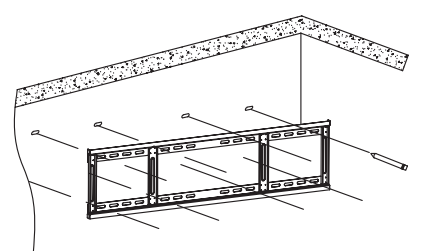

② Attach the wall plate to the wall. Position the wall plate and secure it with 8pcs of ST7x55mm screws and anchors; drill holes if needed.

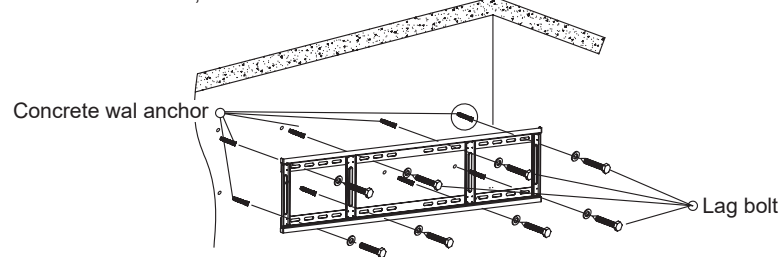

③ Use 4pcs of M8x16mm screws to fix the brackets to the back of the interactive panel. Screw them in and tighten the safety screws.

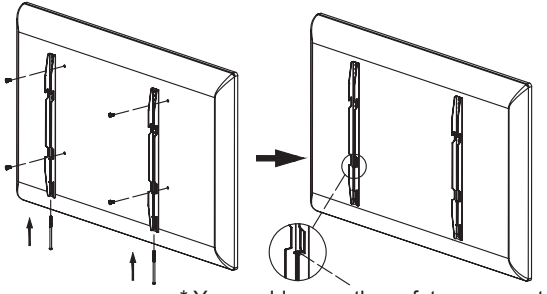

\* You could screw the safety screw out about 2mm.

④ Carefully mount the interactive flat panel onto the wall plate.

**NOTE** Ensure that the safety bolt is fully tightened after the brackets are securely hung on the wall plate.

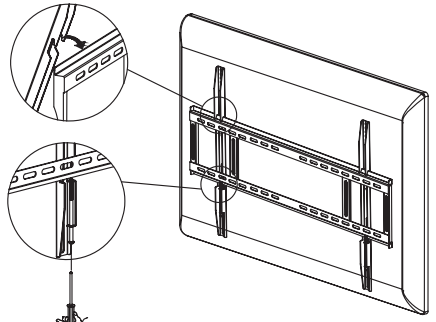

#### [ROTATING THE MONITOR]

#### ProLite LH4364UHS / ProLite LH5064UHS / ProLite LH5564UHS / ProLite LH6564UHS / ProLite LH7564UHS

The monitor is designed to be compatible with both landscape and portrait modes.

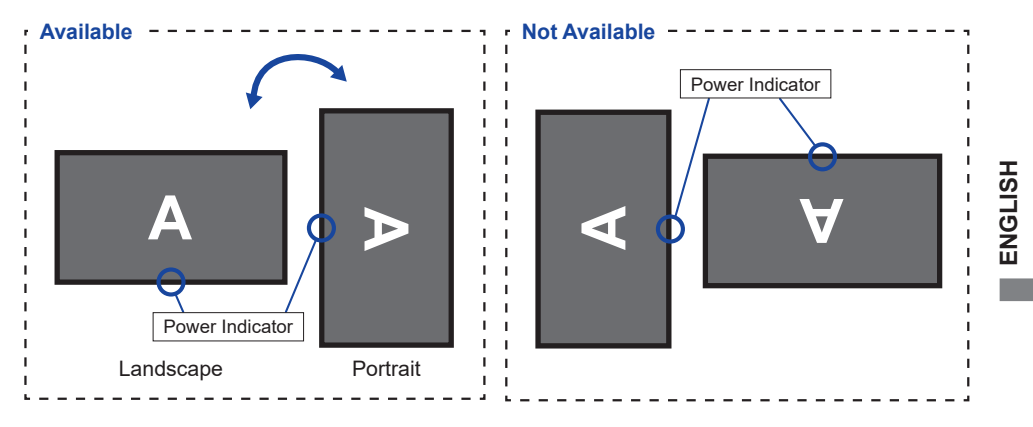

#### • ProLite LE9864UHS

The monitor is designed to be compatible only with the landscape mode.

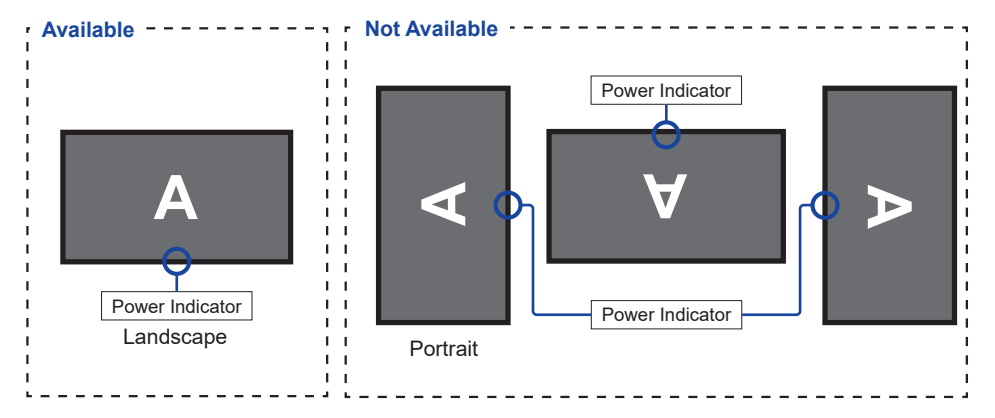

#### FUNCTIONS OF THE REMOTE CONTROL

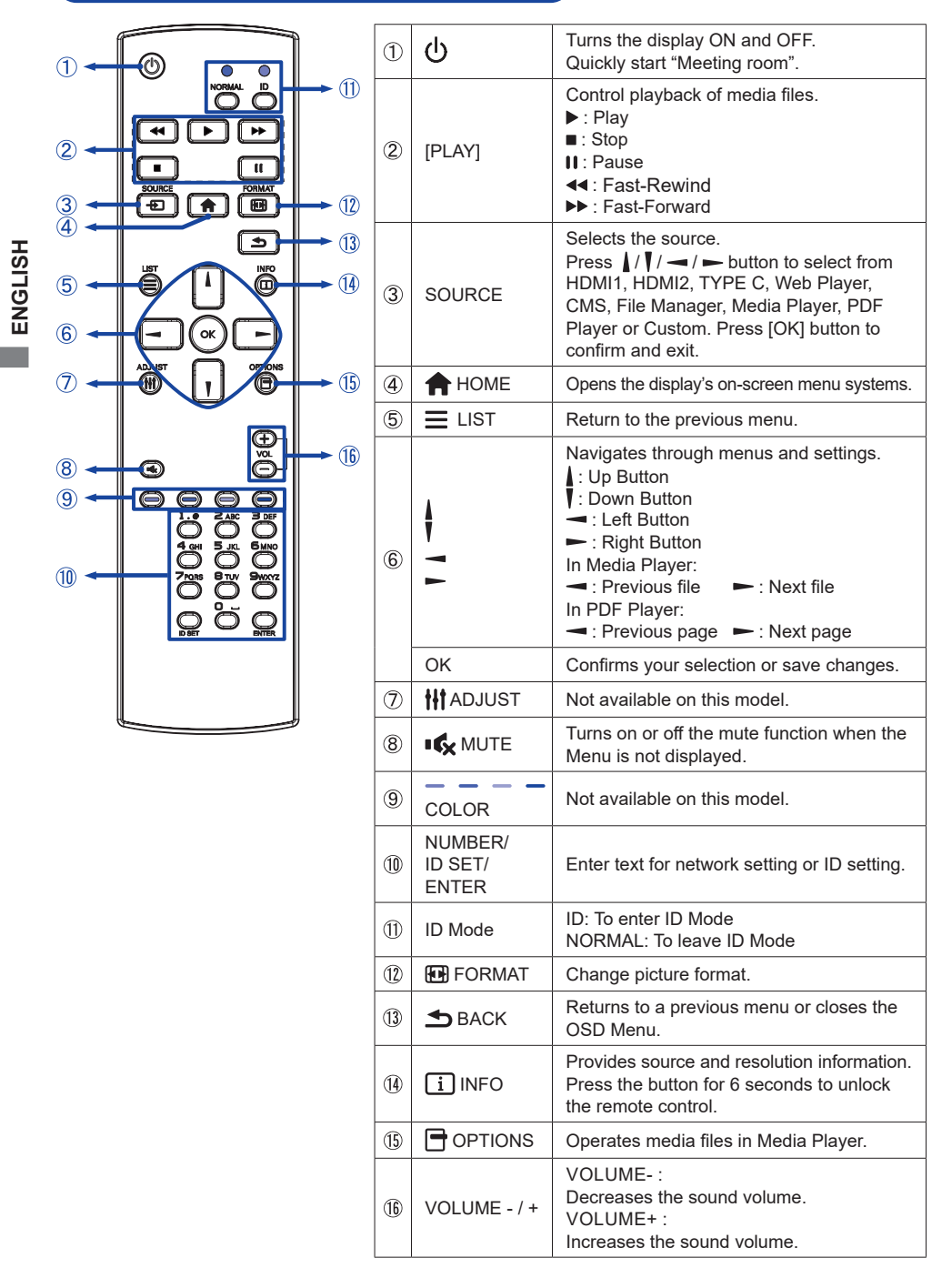

18 BEFORE YOU OPERATE THE MONITOR

## PREPARING THE REMOTE CONTROL

To use the remote control, insert the two dry batteries.

#### CAUTION

- Do not use any other batteries other than those specified in this manual for the Remote Control.
- Do not insert old and new batteries together in the Remote Control.
- Make sure that the terminals match the "+" and "-" indications in the battery compartment.
- Remove the dead batteries immediately to prevent them from liquid leaking into the battery compartment.
- Burst batteries or the electrolyte from these batteries may cause stains, fire or injury.
- ① Press and then slide the battery cover to open it.

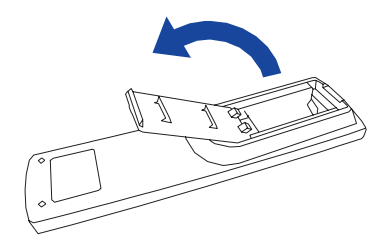

② Align and insert two AAA batteries according to their plus and minus ports (as indicated in the remote control).

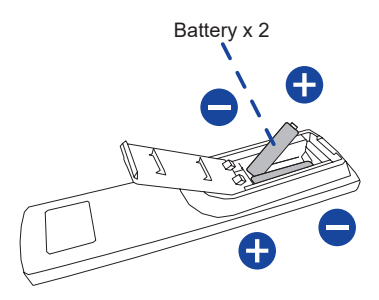

③ Replace the battery cover.

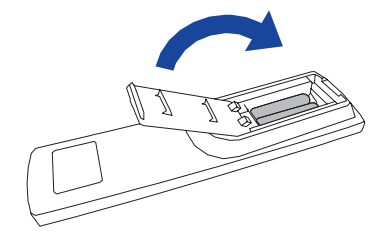

#### NOTE

- Refer to the above instructions when taking out the batteries.
- Replace with new batteries when the Remote Control does not work close to the monitor. Use AAA dry batteries. Risk of explosion if battery is replaced by an incorrect type.
- Operate the Remote Control by pointing it toward the Remote Sensor on the monitor.
- Other manufacturers remote control will not work with this monitor. Use the provided Remote Control ONLY.
- Used batteries needed to follow the city rule to be discarded. (suggestion: to dispose of used batteries please follow correct policy as per your council regulations)
- Batteries shall not be exposed to excessive heat such as sunshine, fire or the like.
- If you do not intend to use the remote control for a long period, remove the batteries.

## ID REMOTE CONTROL

You can set the remote control ID when you want to use the remote control on specific monitors.

ID Mode (To enter ID Mode) :

Press and hold the ID button until the red LED blinks twice.

Normal Mode (To leave ID Mode) :

Press and hold the Normal button until the green LED blinks twice.

#### Programming ID Mode

To assign an ID to a remote control.

1. Enter ID Mode.

- 2. Press and hold the ID SET button until the red LED blinks twice.
- 3. Using the number button, input the desired ID. (01 255)
- 4. Press the ENTER button to confirm ID.
- 5. The red LED will blink twice when ID has been confirmed.

#### NOTE

- Not pressing any button within 10 seconds will exit the ID Mode.
- If an error pressing of buttons other than the digits occured, wait 1 second after the red LED lights off and then lights up again, then press the correct digits again.
- To cancel or stop programming an ID, press the ID SET button.
- It is necessary to set up the ID number for each monitor before selecting its ID number.

#### ■ Use ID Mode

1. Enter ID Mode.

- 2. Input the ID of the monitor which would like to control by number button.
- 3. Press the INPUT button.

#### Turning the monitor ON

The monitor is turned On and the Power Indicator turns Transparent when you press the POWER button on the monitor or the Remote Control. The monitor is turned Off and the Power Indicator turns to Red when you press the POWER button on the monitor or the Remote Control. Press again to turn On the monitor.

#### NOTE

Even when using the standby mode or turning OFF the Power Switch, the monitor will consume a small amount of electricity. Disconnect the Power Cable from the power supply whenever the monitor is not in use or during the night, to avoid unnecessary power consumption

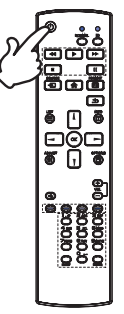

#### Display the adjustment menu page

The menu page appears on the screen when you press the ADME button on the Remote Control. The menu page disappears when you press the SDACK button on the Remote Control again.

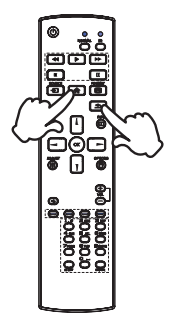

#### Move the cursor vertically

Select adjustment by pressing the || / || button on the remote control while the menu page is displayed on the screen.

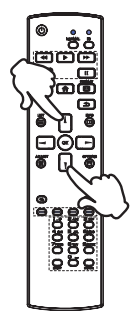

#### Move the cursor horizontally

Select menu or setting, or perform the adjustment by pressing the - / - button on the remote control while the menu page is displayed on the screen.

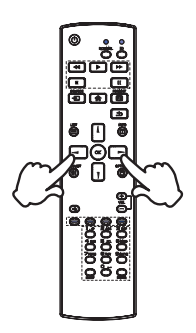

#### Adjust the volume of sound

Press the + / - button on the remote control to adjust the volume of sound when the menu page is not displayed on the screen.

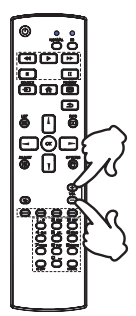

#### Switch the input signal

This is activated when you successively press the SOURCE button on the remote control.

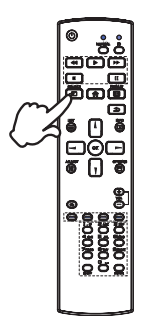

## ENGLISH

#### CONNECTING YOUR MONITOR : ProLite LH4364UHS / ProLite LH5064UHS / ProLite LH5564UHS / ProLite LH6564UHS / ProLite LH7564UHS

- 1 Ensure that both the computer and the monitor are switched off.
- ② Connect the computer to the monitor with the signal cable.
- ③ Connect the computer with the RS-232C Cable from the monitor.
- ④ Connect the Power Cable to the monitor first and then to the power source.
- (5) Turn on your monitor (Main Power Switch and Power Switch) and computer.
- (6) Follow the OOBE's instructions and fi nish the screen setup.

#### NOTE

- Make sure that the building installation has a circuit breaker of 120/240V, 20A (maximum).
- The signal cables used for connecting the computer and monitor may vary with the type of computer used. An incorrect connection may cause serious damage to both the monitor and the computer. The cable supplied with the monitor is for a standard connector. If a special cable is required please contact your local iiyama dealer or regional iiyama office.
- The socket-outlet shall be installed near the equipment and shall be easily accessible.
- Excessive sound pressure from ear-/headphones can cause hearing damage/hearing loss.

[Example of Connection]

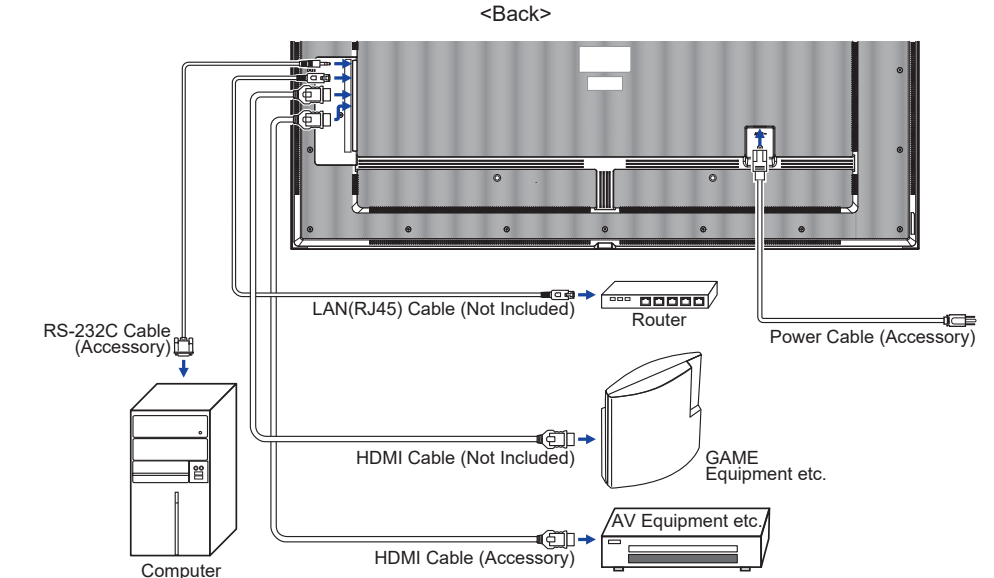

#### **CONNECTING YOUR MONITOR : ProLite LE9864UHS**

- 1 Ensure that both the computer and the monitor are switched off.
- 2 Connect the computer to the monitor with the signal cable.
- 3 Connect the computer with the RS-232C Cable from the monitor.
- 4 Connect the Power Cable to the monitor first and then to the power source.
- (5) Turn on your monitor (Main Power Switch and Power Switch) and computer.
- (6) Follow the OOBE's instructions and fi nish the screen setup.

#### NOTE

- Make sure that the building installation has a circuit breaker of 120/240V, 20A (maximum).
- The signal cables used for connecting the computer and monitor may vary with the type of computer used. An incorrect connection may cause serious damage to both the monitor and the computer. The cable supplied with the monitor is for a standard connector. If a special cable is required please contact your local iiyama dealer or regional iiyama office.
- The socket-outlet shall be installed near the equipment and shall be easily accessible.
- Excessive sound pressure from ear-/headphones can cause hearing damage/hearing loss.

[Example of Connection]

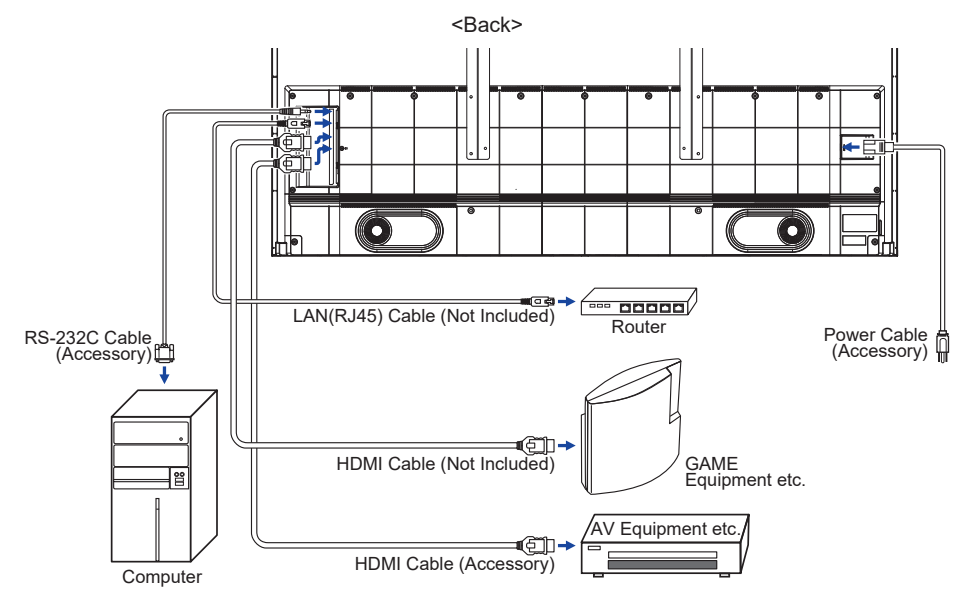

#### [ Connection example with the peripheral device ]

#### CAUTION

Turn off the power switch and unplug the monitor and peripherals before connection to avoid electric shock or damage.

#### NOTE

- Refer to the user manual of peripherals at the same time.
- Ensure you have the necessary cables as required.

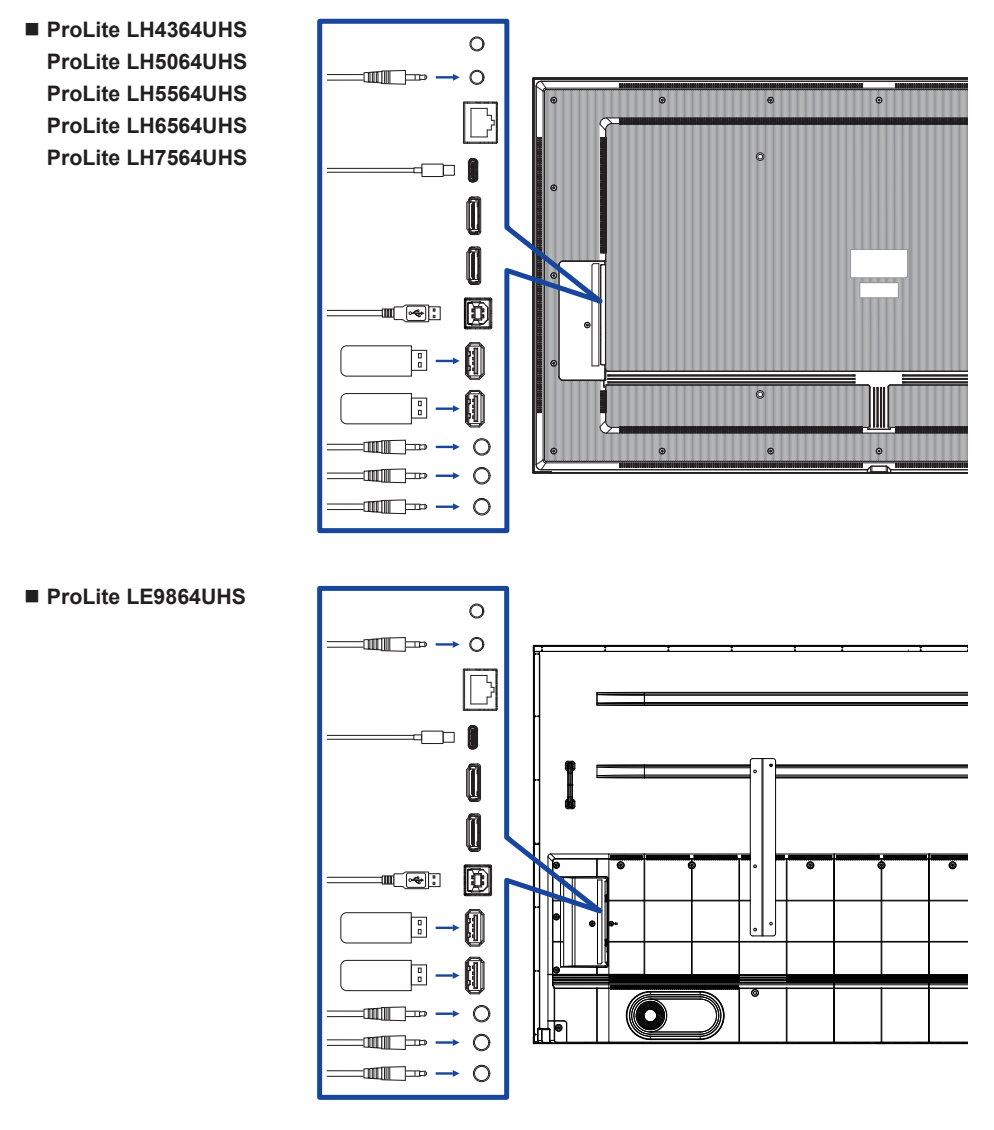

#### [About the daisy chain]

#### Monitor control connection RS-232C

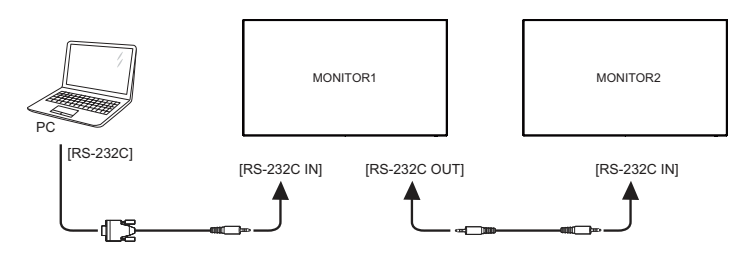

#### [ To setup the network ]

- 1. Switch on the router and switch on its DHCP setting.
- 2. Connect the router to this monitor with an Ethernet cable.
- 3. Press A HOME button and 1668 on the remote control, then select Settings.
- 4. Select "Network & internet", then press OK button.
- 5. Select "Ethernet", then press OK button.
- 6. Follow the on-screen instructions to install the network.

#### NOTE

Connecting with a shielded CAT-5 Ethernet cable to comply with the EMC directive.

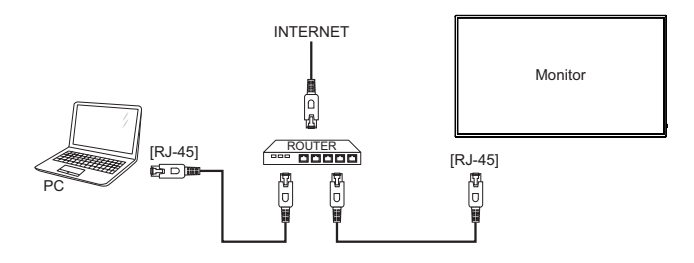

### COMPUTER SETTING

Signal Timing

Change to the desired signal timing listed on page 65: COMPLIANT TIMING.

## **OPERATING THE MONITOR**

To create the best picture, your iiyama LCD monitor has been preset at the factory with the COMPLIANT TIMING shown on page 65. You are also able to adjust the picture by following the button operation shown below.

① Press the ↑ HOME button on the remote control or select System Settings on the desktop to start the On Screen Display feature. There are additional Menu items which can be switched by using the // ↓ buttons on the remote control.

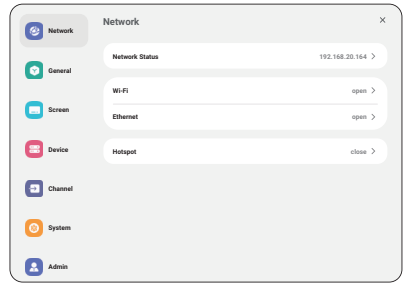

- ② Select the menu item you want to adjust. Press the button on the remote control, and use the 1 / 1 buttons to highlight the desired adjustment item. Then, press the OK button to enter the menu page.
- ③ Use the ↓/↓/ / buttons on the remote control to make the appropriate adjustment or setting.
- ④ Press the BACK button on the remote control to leave the menu, and the settings you just made would be automatically saved.

For example, to correct for sharpness, select Menu item of "General". Press the  $\blacktriangleright$  button on the remote control, then use the  $\lfloor / \rfloor$  buttons to select "Picture". Press OK, and then use the  $\lfloor / \rfloor$  buttons to select "Sharpness".

Use the -/ - buttons on the remote control to change the sharpness settings. The sharpness of the overall monitor should be changing accordingly while you are doing this.

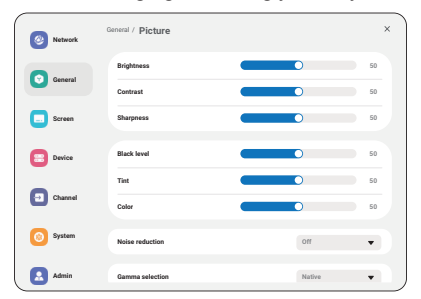

Press the SACK button on the remote control lastly, it ends, all changes are saved in the memory.

- The SACK button on the remote control can be used to return previous menu item.
- Any changes are automatically saved in the memory when the On Screen Display disappears. Turning off the power should be avoided while using the Menu.
- All adjustments have only one setting which applies to all signal timings.

## ADJUSTMENT MENU CONTENTS

| Network       | Network        | ×                |
|---------------|----------------|------------------|
| G Gene        | Network Status | 102.168.20.164 > |
|               | 10-11          | open >           |
| Serve         | an Ethernet    | open >           |
| E Device      | Hotspot        | class 2          |
| Chart         | nel            |                  |
| O System      | m              |                  |
| <b>2</b> Auto |                |                  |

| Adjustment Item |                                               | Problem / Option                                                     |  |
|-----------------|-----------------------------------------------|----------------------------------------------------------------------|--|
| Network Status  | Once you are connect<br>and DNS are displayed | sted, the IP Address, Default gateway, Subnet mask ed automatically. |  |
| WiFi            | Set the wifi function E                       | Enable / disable and pairing to WiFi device.                         |  |
|                 | Set the wired network.<br>On / Off            |                                                                      |  |
| Ethernet        |                                               | Auto acquire                                                         |  |
|                 | Acquire IP address                            | Configure manually                                                   |  |
| Hotspot         | Set the Hotspot funct                         | ion.                                                                 |  |
|                 |                                               |                                                                      |  |

| General         | General /                     | licture                      | ×                                      |                                   |                                       |
|-----------------|-------------------------------|------------------------------|----------------------------------------|-----------------------------------|---------------------------------------|
|                 | Concernal Brighters           |                              | 50                                     |                                   |                                       |
|                 | Screen Sharpon                | • •                          | 50                                     |                                   |                                       |
|                 | E Device Black le             | •                            | 50                                     |                                   |                                       |
|                 | Color Charnel                 |                              | 50                                     |                                   |                                       |
|                 | System Noise m                | duction Orr                  | •                                      |                                   |                                       |
|                 | Admin Gamma                   | Nation Nation                | ••••                                   |                                   |                                       |
| Adjustment Item | Problem / Option              |                              |                                        |                                   | Button to Press                       |
|                 | Brightness*1                  | Too dark<br>Too bright       |                                        |                                   | <b>*</b>                              |
|                 | Contrast*2                    | Too dull<br>Too intense      |                                        |                                   | <del>4</del> <del>4</del><br>1 1      |
|                 | Sharpness*2                   | Too soft<br>Too sharp        |                                        |                                   | <b>*</b> - <b>*</b>                   |
|                 | Black level*2                 | Black is too<br>Black is too | dark<br>bright                         |                                   | <b>*</b> -                            |
|                 | Tint*2                        | Purplish<br>Greenish         |                                        |                                   | <b>*</b> - <b>*</b>                   |
|                 | Color*2                       | Too weak<br>Too strong       |                                        |                                   | <b>*</b> - <b>*</b>                   |
|                 |                               | Off                          | Noise Red                              | duction is tu                     | rned off.                             |
|                 |                               | Low                          | Electronic<br>different m              | image nois<br>nedia playei        | e caused by<br>rs is reduced.         |
| Picture         | Noice reduction* <sup>2</sup> | Middle                       | Electronic media play                  | image noise<br>/ers is reduc      | caused by different ed more than Low. |
|                 |                               | High                         | Electronic<br>different m<br>than Medi | image nois<br>nedia playei<br>um. | e caused by<br>rs is reduced more     |
|                 | Gamma selection*2             | You can set<br>Native / 2.2  | the Gamma<br>/ 2.4 / Sgam              | a.<br>1ma / D-ima                 | ge                                    |
|                 |                               | 3000°K                       | 9300°K                                 |                                   |                                       |
|                 |                               | 4000°K                       | 10000°K                                |                                   |                                       |
|                 | Color temperature             | 5000°K                       | Native                                 | Original c                        | olor temperature                      |
|                 |                               | 6500°K                       | User1                                  | User pres                         | set 1                                 |
|                 |                               | 7500°K                       | User2                                  | User pres                         | set 2                                 |
|                 |                               | Set user col                 | or.                                    |                                   |                                       |
|                 |                               |                              | R                                      |                                   |                                       |
|                 | Color control <sup>**</sup>   | User1                        | G                                      |                                   | Too weak                              |
|                 |                               | Llsor?                       | 2000K-10                               | 000K                              | 1.50 bilong                           |
|                 |                               | Cancel                       | Return to                              | Menu                              | 1                                     |
|                 | Picture reset                 | Deest                        | Picture se                             | tting will be                     | restored to                           |
|                 |                               | Reset                        | factory-pre                            | eset data.                        |                                       |

| eneral | 3 Network | General         | × |
|--------|-----------|-----------------|---|
|        | <b>•</b>  | Picture         | > |
|        |           | Audo            | > |
|        | Screen    | OSD setting     | > |
|        | Device    | Customized      | > |
|        | C churred | No signal image | > |
|        | 0         | Schedule        | > |
|        | System    | Off timer       | > |
|        | 🔝 Admin   |                 | , |

|  | Adjustment Item | Problem / Option        | l .                                                                                              | Button to Press                                                                                                    |  |  |
|--|-----------------|-------------------------|--------------------------------------------------------------------------------------------------|----------------------------------------------------------------------------------------------------|--|--|
|  |                 | Balance                 | Left side<br>Right sid                                                                           | e speaker is louder. $\bullet$ > de speaker is louder. $\bullet$ >                                                                                                    |  |  |
|  |                 | Treble                  | Too wea<br>Too stro                                                                              | k et al. and the second second |  |  |
|  |                 | Bass                    | Too wea<br>Too stro                                                                              | k of the second second  |  |  |
|  |                 | Volume                  | Too soft<br>Too louc                                                                             | <b>*</b> -                                                                                                    |  |  |
|  |                 | Audio out<br>(Line out) | Adjust a<br>Too soft<br>Too louc                                                                 | udio output volume.                                                                                                    |  |  |
|  | Audio           | Maximum volume          | Set the maximum volume.                                                                          |                                                                                                    |  |  |
|  |                 | Minimum volume          | Set the minimum volume.                                                                          |                                                                                                    |  |  |
|  |                 | Mute                    | Off                                                                                              | Return the sound volume to the previous level.                                                                                                    |  |  |
|  |                 |                         | On                                                                                               | Turn off the sound temporarily.                                                                                                    |  |  |
|  |                 | Audio out sync          | Off                                                                                              | The speaker volume is different from the audio out (line-out) volume.                                                                                                    |  |  |
|  |                 |                         | On                                                                                               | The speaker volume is consistent with the audio out (line-out) volume.                                                                                                    |  |  |
|  |                 | Speaker setting         | Off                                                                                              | Disable the built-in speaker.                                                                                                    |  |  |
|  |                 |                         | On                                                                                               | Enable the built-in speaker.                                                                                                    |  |  |
|  |                 |                         | Cancel                                                                                           | Return to Menu.                                                                                                    |  |  |
|  |                 | Audio reset             | Reset                                                                                            | Audio setting will be restored to factory-preset data.                                                                                                    |  |  |
|  |                 | OSD timeout             | You can set the OSD display duration<br>time between 5 and 120 seconds.<br>Off / 5 - 120 seconds |                                                                                                    |  |  |
|  | OSD softing     | OSD H position          | OSD is too left<br>OSD is too right                                                              |                                                                                                    |  |  |
|  | USD setting     | OSD V position          | OSD is t<br>OSD is t                                                                             | too low $\bullet$ -                                                                                                    |  |  |
|  |                 | OSD<br>Transparency     | The bac<br>transpar<br>Off / 5 -                                                                 | kground of OSD is made<br>ent.<br>100                                                                                                    |  |  |

| General                      | ( Network                        | General                                                                                                    | ×                                                                         |  |  |  |
|------------------------------|----------------------------------|----------------------------------------------------------------------------------------------------|---------------------------------------------------------------------------|--|--|--|
|                              | Conserval                        | Pictan                                                                                                    | >                                                                         |  |  |  |
|                              | Screen                           | Audio                                                                                                    | <u>}</u>                                                                  |  |  |  |
|                              | C Device                         | OSD setting<br>Customised                                                                                                    | ><br>>                                                                    |  |  |  |
|                              | 0                                | No signal image                                                                                                    | ~                                                                         |  |  |  |
|                              | Channel                          | Schedule                                                                                                    | >                                                                         |  |  |  |
|                              | C System                         | Offlimer                                                                                                    | <b>&gt;</b>                                                               |  |  |  |
|                              | Admin                            |                                                                                                    |                                                                           |  |  |  |
| Adjustment Item              | Problem / Op                     | tion                                                                                                    | Button to Press                                                           |  |  |  |
| OSD setting                  | Information<br>OSD               | Set the period of ti<br>displayed on the up<br>Off / 1 - 60 second                                                                                                    | ime the information OSD is oper right corner of the screen.               |  |  |  |
|                              |                                  | Off                                                                                                    | iiyama Logo and animation does not display when the monitor is turned on. |  |  |  |
| Customicod                   | Logo and                         | On                                                                                                    | iiyama Logo and animation display when the monitor is turned on.          |  |  |  |
| Customised                   |                                  | Logo setting                                                                                                    | Select boot logo.                                                         |  |  |  |
|                              |                                  | Animation setting                                                                                                    | Select boot animation.                                                    |  |  |  |
|                              | Wallpaper                        | Set the Wallpaper.                                                                                                    |                                                                           |  |  |  |
| No signal image              | Customize the<br>Off / On / User | image for the no sig                                                                                                    | nal screen.                                                               |  |  |  |
|                              | Schedule list                    | Up to 7 schedules can be set.                                                                                                    |                                                                           |  |  |  |
|                              | Start time*4                     | Set start time.                                                                                                    |                                                                           |  |  |  |
|                              | End time*4                       | Set end time.                                                                                                    |                                                                           |  |  |  |
| Schedule                     | Input                            | Select default input source to use when the monitor is<br>automatically turned on next time.<br>HDMI1 / HDMI2 / USB-C / Web Player / CMS / File<br>Manager* <sup>5</sup> / Media Player / PDF Playeer / Custom |                                                                           |  |  |  |
|                              | Playlist                         | Choose playlist for<br>browser.                                                                                                    | r the mediaplayer, PDF player and                                         |  |  |  |
|                              | Days of the week                 | Set the day of the<br>Mon. / Tues. / Wed                                                                                                    | week.<br>I. / Thur. / Fri. / Sat. / Sun.                                  |  |  |  |
|                              | Only execute<br>for one week     | Set whether to rep<br>Off / On                                                                                                    | peat every week.                                                          |  |  |  |
|                              | Enable*6                         | Enable / disable so                                                                                                    | chedule.                                                                  |  |  |  |
| Off timer Off / 1 - 24 hours |                                  |                                                                                                    |                                                                           |  |  |  |

\*1 Adjust the Brightness when you are using the monitor in a dark room and feel the screen is too bright.

Brightness adjustment is disabled when Brightness of Panel saving is on.

- \*<sup>2</sup> Not available for Media Player, Browser, CMS, PDF Player and Custom inputs.
- \*<sup>3</sup> It can be chose only when Color temperature is set to "User1/User2".
- \*<sup>4</sup> The start time in the Schedule must be less than the end time.
- \*<sup>5</sup> The photo or video files in the iiyama\_play folder inside the USB flash drive can be automatically played using the Schedule setting.

Play order is alphabetical, 0 ~ 9 ,aA~ zZ, case-insensitive.

\*<sup>6</sup> Adjustments to "Enable" should be made only after Start time, End time, Input and week have been correctly set.

#### Sc

| reen | 🙆 Network | Screen          |           | × |
|------|-----------|-----------------|-----------|---|
|      | General   | Zoom mode       | 41        | • |
|      |           | Custom zoom     |           | > |
|      | Screen    | System rotation | Landscape | • |
|      | Device    | Screen reset    |           | > |
|      | Channel   |                 |           |   |
|      | i System  |                 |           |   |
|      | Admin     |                 |           |   |
|      |           |                 |           |   |

ENGLISH

| Adjustment Item |              | Problem / Option                                                                                                    |  |  |  |  |
|-----------------|--------------|----------------------------------------------------------------------------------------------------|--|--|--|--|
|                 | Full         | Enlarge the picture horizontally to fill the screen if the picture source is 4:3 (standard definition). When the picture source is 16:9 (high definition), it is not scaled. |  |  |  |  |
| Zoom mode*1     | 4:3          | Display all pictures in 4:3 aspect ratio.                                                                                                    |  |  |  |  |
| Loommoud        | Real         | Display the picture dot by dot.                                                                                                    |  |  |  |  |
|                 | 21:9         | Display all pictures in 21:9 aspect ratio.                                                                                                    |  |  |  |  |
|                 | Custom       | Customize zoom screen.                                                                                                    |  |  |  |  |
|                 | Zoom         | Zoom the horizontal and vertical size of the image simultaneously.                                                                                                    |  |  |  |  |
|                 | H zoom       | Zoom the horizontal size of the image.                                                                                                    |  |  |  |  |
| Custom zoom*2   | V zoom       | Zoom the vertical size of the image.                                                                                                    |  |  |  |  |
|                 | H position*3 | Zoom / H Zoom values.                                                                                                    |  |  |  |  |
|                 | V position*3 | Zoom / V Zoom values.                                                                                                    |  |  |  |  |
| System rotation | Landscape    | Display the OSD in Landscape mode.                                                                                                    |  |  |  |  |
| System fotation | Portrait     | Display the OSD in Portrait mode.                                                                                                    |  |  |  |  |
| Scroop rosot    | Cancel       | Return to Menu.                                                                                                    |  |  |  |  |
| Scieen iesel    | Reset        | Screen setting will be restored to factory-preset data.                                                                                                    |  |  |  |  |

\*1 Not available for Media Player, Browser, CMS, PDF Player and Custom inputs.

\*<sup>2</sup> It can be chose only when Zoom mode is set to "Custom".

 $^{*3}$  When the value of Zoom, H zoom and V zoom is "0", H position and V position cannot be adjusted.

| Device                  | Network Devic                            | e                                                                               | ×                                                                                                    |  |  |
|-------------------------|------------------------------------------|---------------------------------------------------------------------------------|----------------------------------------------------------------------------------------------------|--|--|
|                         | O General                                | r on status                                                                     | Farma On 🔹                                                                                                    |  |  |
|                         | Screen R522                              | 2 routing                                                                       | 6222  Ushok                                                                                                    |  |  |
|                         | E Davice Power                           | r saving                                                                        | >                                                                                                    |  |  |
|                         | Charmel Pane                             | t saving                                                                        | >                                                                                                    |  |  |
|                         | System Other                             |                                                                                 | >                                                                                                    |  |  |
|                         | Admin                                    |                                                                                 |                                                                                                    |  |  |
| Adjustment Item         |                                          |                                                                                 | Problem / Option                                                                                                    |  |  |
|                         | Forced on                                | The m                                                                           | onitor will turn on when the power cord is                                                                                     |  |  |
|                         |                                          | The m                                                                           | onitor will remain off when the power cord is                                                                                  |  |  |
| Power on status         | Power off                                | connec                                                                          | cted to a wall outlet.                                                                                                    |  |  |
|                         | Last status                              | The mo                                                                          | onitor will return to the previous power status (on/off/<br>y) when removing and replacing the power cord.                     |  |  |
| RS232 routing           | Select the RS232<br>RS232 / LAN RS2      | control p<br>32                                                                 | ort.                                                                                                    |  |  |
|                         | Select the operation                     | on mode                                                                         | of the remote control when multiple monitors are                                                                               |  |  |
|                         | connected via an RS232C connection.      |                                                                                 |                                                                                                    |  |  |
|                         | Lock All Lock all of the remote control. |                                                                                 |                                                                                                    |  |  |
| IR control              | Lock all but<br>Power                    | Lock all except the power of the remote control.                                |                                                                                                    |  |  |
|                         | Lock all but<br>Volume                   | Lock a                                                                          | Il except the volume of the remote control.                                                                                    |  |  |
|                         | Lock all except<br>PWR & VOL             | ck all exceptLock all except the volume and power of the remote/R & VOLcontrol. |                                                                                                    |  |  |
|                         | Unlock*1                                 | Unlock                                                                          | the remote control.                                                                                                    |  |  |
|                         | WOL                                      | Off                                                                             | Disable wake on LAN function.                                                                                                  |  |  |
|                         |                                          | On                                                                              | Enable wake on LAN function.                                                                                                   |  |  |
|                         | Source input                             | Off                                                                             | Disable Source input wake up function.                                                                                         |  |  |
| Power saving            | wake up                                  | On                                                                              | Enable to wake the monitor from standby when an active signal is detected.                                                     |  |  |
|                         |                                          | Off                                                                             | Disable Auto power off function.                                                                                               |  |  |
|                         | Auto power off *2                        | On                                                                              | Enable Auto power off the display after certain<br>period 60mins / 90mins / 120mins / 150mins /<br>180mins / 210mins / 240mins |  |  |
|                         |                                          | Off                                                                             | Backlight adjustment is off.                                                                                                   |  |  |
| Panel saving Brightness |                                          | On The image brightness will be reduced to 40% of the maximum.                  |                                                                                                    |  |  |
| Monitor<br>information  | Shows information<br>Operation hours a   | about y<br>nd SW v                                                              | our monitor, including Model name, Serial No., ersion.                                                                         |  |  |
|                         | Monitor ID                               | Set ID<br>1 - 255                                                               | to the monitor.                                                                                                    |  |  |
| Other                   | Dowor I ED light                         | Off                                                                             | The Power Indicator is turned Off.                                                                                             |  |  |
|                         | Power LED light                          | On                                                                              | The Power Indicator is turned On.                                                                                              |  |  |

 \*1 To unlock, press and hold the INFO button on the remote control for 6 seconds.
 \*2 Auto power off default timing is 180mins, the function can be disabled or change to different timing at display first boot up or OSD advance option menu.

| Africa                                                               |                                                                                                    |                                                                                                    |  |  |  |  |
|----------------------------------------------------------------------|----------------------------------------------------------------------------------------------------|----------------------------------------------------------------------------------------------------|--|--|--|--|
| Adjustment Item                                                      | t Item Problem / Option                                                                                                    |                                                                                                    |  |  |  |  |
|                                                                      | Last input                                                                                                    | When the power is turned on, it starts with the same<br>setting as when the power was last turned off.<br>Off / On                   |  |  |  |  |
| Boot on source*1                                                     | Input                                                                                                    | Select input source when boot up.<br>HDMI1 / HDMI2 / USB-C / Web Player / CMS / File<br>Manager / Media Player / PDF Player / Custom |  |  |  |  |
|                                                                      | Playlist                                                                                                    | Select playlist index for Browser, Mediaplayer and PDF player.                                                                       |  |  |  |  |
| Rename input channel                                                 | Customize the names of each signal source.                                                                                                    |                                                                                                    |  |  |  |  |
|                                                                      | Off                                                                                                    | Disable the Auto signal detection.                                                                                                   |  |  |  |  |
| Auto source switching*2                                              | On* <sup>3</sup>                                                                                                    | Detects all sources automatically if there is no signal<br>on the default input and selects the available signal<br>automatically.   |  |  |  |  |
| Signal lost detection                                                | Switch<br>when<br>signal lost<br>Detects sources automatically by selecting the most<br>recently used source, locking to a specified input, or<br>following a user-defined order if there is no signal or<br>default input.<br>Off / Recent input / Fixed source / By order |                                                                                                    |  |  |  |  |
| HDMI version* <sup>4</sup> Set the version of the HDMI.<br>2.0 / 1.4 |                                                                                                    |                                                                                                    |  |  |  |  |

\*<sup>1</sup> No failover function, system will keep source even the source is no signal input.

\*<sup>2</sup> The display detects and select available signal source automatically.

- \*<sup>3</sup> Order of detection: HDMI1 → HDMI2 → USB-C → Web Player → CMS → File Manager → Media Player → PDF Player → Custom
- \*<sup>4</sup> Suitable for HDMI input only.

| System          | Image: state of the state of the state of t |                                                         | x<br>><br>><br>><br>><br>><br>><br>><br>> |           |  |  |
|-----------------|----------------------------------------------------------------------------------------------------|---------------------------------------------------------|-------------------------------------------|-----------|--|--|
| Adjustment Item |                                                                                                    | Problem                                                 | n / Option                                |           |  |  |
|                 | English                                                                                                    | English                                                 | Deutsch                                   | German    |  |  |
|                 | Français                                                                                                    | French                                                  | Italiano                                  | Italian   |  |  |
|                 | Español                                                                                                    | Spanish                                                 | Русский                                   | Russian   |  |  |
| Language        | Polski                                                                                                    | Polish                                                  | Nederlands                                | Dutch     |  |  |
|                 | Dansk                                                                                                    | Danish                                                  | Svenska                                   | Swedish   |  |  |
|                 | Suomi                                                                                                    | Finnish                                                 | Norsk bokmål                              | Norwegian |  |  |
|                 | Ĉeština                                                                                                    | Czech                                                   |                                           |           |  |  |
| Sustam undata   | OTA                                                                                                    |                                                         |                                           |           |  |  |
| System update   | Local update                                                                                                    | - Firmware update.                                      |                                           |           |  |  |
| Catting and at  | Cancel                                                                                                    | Return to Menu.                                         |                                           |           |  |  |
| Setting reset   | Reset                                                                                                    | System setting will be restored to factory-preset data. |                                           |           |  |  |
| Fastery reset   | Cancel                                                                                                    | Return to Menu.                                         |                                           |           |  |  |
| Factory reset   | Reset                                                                                                    | Factory-preset da                                       | ita is restored.                          |           |  |  |
| Android setting | Enable Android la                                                                                                    | auncher in settings to access feature.                  |                                           |           |  |  |

#### Admin

| O Network | Admin            |        | ×             |
|-----------|------------------|--------|---------------|
| General   | Menu Lock        |        | >             |
| -         | Meeting room     |        |               |
| Screen    | HOMI CEC         |        |               |
| E Device  | Screen Share     | Ethare | •             |
| Channel   | Miracast standby |        | •             |
| 6 System  | Log export       |        | $\rightarrow$ |
| 🔝 Admin   |                  |        |               |

| Adjustment Item   |                                                                                                    | Problem / Option                                 |  |  |  |  |
|-------------------|----------------------------------------------------------------------------------------------------|--------------------------------------------------|--|--|--|--|
| Menu Lock         | The administrator can set a six-digit password when entering for the first time, and after setting it, users need to enter the corresponding password to enter the administrator page again.              |                                                  |  |  |  |  |
| Meeting room      | When it is turned on, no signal only resting screen, users can wake<br>up the screen at any time using the remote control, buttons, or any<br>signal-carrying cable to connect the screen and the system. |                                                  |  |  |  |  |
|                   | Off                                                                                                    | Disable link according to HDMI CEC.              |  |  |  |  |
|                   | On                                                                                                    | Enable link according to HDMI CEC.               |  |  |  |  |
| Screen Share      | Select the system for screen sharing.<br>iiShare / EsharePro                                                                                                    |                                                  |  |  |  |  |
| Mire east standby | Off                                                                                                    | Disables Miracast reception during standby mode. |  |  |  |  |
| winacast standby  | On                                                                                                    | Enables Miracast reception during standby mode.  |  |  |  |  |
| Log export        | Exports sys                                                                                                    | stem logs for troubleshooting or review.         |  |  |  |  |

#### **INITIAL SETUP**

① Select display language.

|   | Language | Network  | Clone | Signage | Power Settings |   |
|---|----------|----------|-------|---------|----------------|---|
|   |          | Language |       |         |                |   |
|   |          | English  |       | ۰       |                |   |
|   |          | Deutsch  |       |         |                |   |
|   |          | Italiano |       |         |                |   |
| < |          |          |       |         |                | > |
|   |          |          |       |         |                |   |
|   |          |          |       |         |                |   |
|   |          |          |       |         |                |   |
|   |          |          |       |         |                |   |
|   |          |          |       |         |                |   |
|   |          |          |       |         |                |   |

② Select Network Connection.

|   | Language | Network                                          | Clone | Signage | Power Settings |   |
|---|----------|--------------------------------------------------|-------|---------|----------------|---|
|   |          | Network<br>Press CK builton to set when advected |       |         |                |   |
|   |          | Ethemet<br>Connect network cable                 |       | •       |                |   |
|   |          | WLAN                                             |       |         |                |   |
| < |          |                                                  |       |         |                | > |
|   |          |                                                  |       |         |                |   |
|   |          |                                                  |       |         |                |   |
|   |          |                                                  |       |         |                |   |
|   |          |                                                  |       |         |                |   |
|   |          |                                                  |       |         |                |   |

③ Select clone source.

|   | Language | Network                                                 | Clone              | Signage | Power Settings |   |
|---|----------|---------------------------------------------------------|--------------------|---------|----------------|---|
|   |          | <b>Clone</b><br>Groe Media Files Into Internal Please I | elect clone source |         |                |   |
|   |          | Clone media files from SD                               | cand               |         |                |   |
|   |          | Clone media files from US                               | 8 storage          |         |                |   |
| < |          |                                                         |                    |         |                | > |
|   |          |                                                         |                    |         |                |   |
|   |          |                                                         |                    |         |                |   |
|   |          |                                                         |                    |         |                |   |
|   |          |                                                         |                    |         |                |   |
|   |          |                                                         |                    |         |                |   |

④ Set parameters for your monitor.

|   | Language | Network                                 | Clone | Signage | Power Settings |   |
|---|----------|-----------------------------------------|-------|---------|----------------|---|
|   |          |                                         |       |         |                |   |
|   |          | Signage<br>Please connect to the server |       |         |                |   |
|   |          | Signage display name                    |       |         |                |   |
|   |          | P0do62940/114a                          |       |         |                |   |
|   |          | Account/Organization ID                 |       |         |                |   |
|   |          | 001                                     |       |         |                |   |
| < |          | Server Address                          |       |         |                | > |
|   |          | iyama-cms.com                           |       |         |                |   |
|   |          | Storage Path                            |       |         |                |   |
|   |          | internal storage                        |       | -       |                |   |
|   |          | 8H9-                                    |       |         |                |   |
|   |          | 3月4元<br>3月4元三                           |       |         |                |   |
|   |          | 6440                                    |       |         |                |   |
|   |          | <b>法师项五</b>                             |       |         |                |   |
|   |          | Sterior.                                |       |         |                |   |

⑤ Setting up your energy strategy.

|   | Language | Network                                                                   | Clone | Signage | Power Settings |   |
|---|----------|---------------------------------------------------------------------------|-------|---------|----------------|---|
|   |          | Power saving<br>Enting up your energy sering strategy<br>Acts researc off |       |         |                |   |
|   |          | 180mins                                                                   |       |         |                |   |
|   |          | WOL.                                                                      |       |         |                |   |
| < |          | Source input walks up on                                                  |       |         |                | > |
|   |          | on                                                                        |       | ·       |                |   |
|   |          |                                                                           |       |         |                |   |
|   |          |                                                                           |       |         |                |   |
|   |          |                                                                           |       |         |                |   |
|   |          |                                                                           |       |         |                |   |

### APPLICATION

Press the  $\equiv$  LIST button on the remote control.

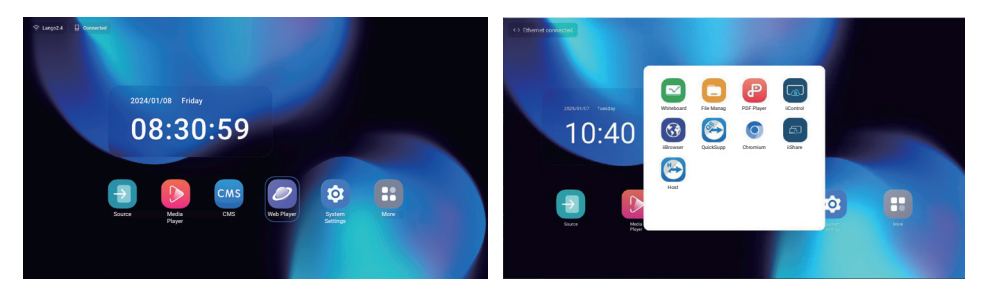

## [Source]

Select an input source for connection.

| Source of signa | d           |              |              | × |
|-----------------|-------------|--------------|--------------|---|
| Source          | 2<br>HDMI2  | USB-C        |              |   |
| App             | CMS         |              |              |   |
| Web Player      | CMS         | File Manager | Media Player |   |
| PDF Player      | +<br>Custom |              |              |   |
|                 | $\square$   | Cancel       | )            |   |

#### [Android Setting]

Access the Android settings through the OSD menu by selecting the 'Android Setting' option.

| Network & internet  |                                    |                                                            |  |  |  |
|---------------------|------------------------------------|------------------------------------------------------------|--|--|--|
|                     | •                                  |                                                            |  |  |  |
|                     | Network & internet                 |                                                            |  |  |  |
| ♦ WeR               |                                    |                                                            |  |  |  |
|                     | (R) Hotspot & tethering            |                                                            |  |  |  |
|                     |                                    |                                                            |  |  |  |
|                     |                                    |                                                            |  |  |  |
|                     |                                    |                                                            |  |  |  |
|                     |                                    |                                                            |  |  |  |
|                     |                                    |                                                            |  |  |  |
| Adjustment Item     |                                    | Problem / Option                                           |  |  |  |
|                     | Set the wifi function              | n Enable / disable and pairing to WiFi device.             |  |  |  |
|                     | Wifi list                          | Display a list of WiFi networks                            |  |  |  |
|                     |                                    | Network name                                               |  |  |  |
|                     | Add network                        | Security                                                   |  |  |  |
| Wi-Fi               |                                    | Advanced options                                           |  |  |  |
|                     | Network<br>preferences             | Turn on wifi automatically                                 |  |  |  |
|                     |                                    | Notify for public networks                                 |  |  |  |
|                     |                                    | Install certificates                                       |  |  |  |
|                     |                                    | Wi-Fi Direct                                               |  |  |  |
|                     | Saved networks                     | Save wifi networks on this monitor.                        |  |  |  |
|                     | Set the wired network.<br>On / Off |                                                            |  |  |  |
|                     | MAC*2                              | Assign MAC for this monitor.                               |  |  |  |
|                     | IP address                         | Assign IP adress for this monitor.                         |  |  |  |
|                     | Netmask                            | Assign Netmask for this monitor.                           |  |  |  |
|                     | Gateway                            | Assign Gateway for this monitor.                           |  |  |  |
|                     | DNS1                               | Assign DNS server address                                  |  |  |  |
| Ethernet*1          | DNS2                               |                                                            |  |  |  |
|                     | IPv6 address                       | Assign IPv6 adress for this monitor.                       |  |  |  |
|                     | IPv6 Default<br>gateway            | Assign IPv6 Default gateway for this monitor.              |  |  |  |
|                     | IPv6 DNS Server                    | Assign IPv6 DNS server address.                            |  |  |  |
|                     | Ethernet IP mode                   | Static                                                     |  |  |  |
|                     |                                    | DHCP                                                       |  |  |  |
|                     | Proxy                              | Set the proxy server.<br>None / Manual / Proxy Auto-Config |  |  |  |
| Hotopot & tothering | Wifi hotspot                       | Set the Hotspot function.                                  |  |  |  |
| noispoi à leinenng  | Ethernet tethering                 | Set the tethering function                                 |  |  |  |

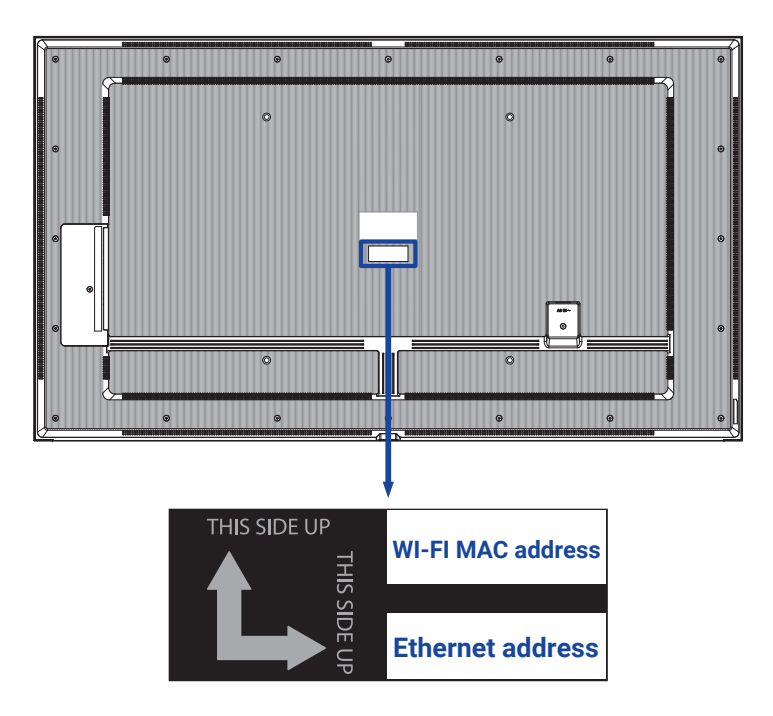

\*<sup>2</sup> If needed to use the Wi-Fi MAC address for some specific Network settings, please ensure that the Wi-Fi MAC address setting to "Use device MAC".

# Apps & Notification

| Problem / Option          |                                                                                     |  |  |  |  |
|---------------------------|-------------------------------------------------------------------------------------|--|--|--|--|
| Display all applications. |                                                                                     |  |  |  |  |
| Browser app               |                                                                                     |  |  |  |  |
| Home app                  | Set the default apps.                                                               |  |  |  |  |
| Opening links             |                                                                                     |  |  |  |  |
| App permissions           | Set app permissions.                                                                |  |  |  |  |
|                           | Display all applicat<br>Browser app<br>Home app<br>Opening links<br>App permissions |  |  |  |  |

| Display         | ✓ Display size and text                                                                                                    |                                                                                                    |  |  |
|-----------------|----------------------------------------------------------------------------------------------------|----------------------------------------------------------------------------------------------------|--|--|
|                 | Contraction of the second second seco | Naria de la constante de la constante de la co |  |  |
|                 | Fort size<br>Mala list boper or smaller                                                                                                    |                                                                                                    |  |  |
| Adjustment Item | Problem / Option                                                                                                    |                                                                                                    |  |  |
|                 | Small                                                                                                    |                                                                                                    |  |  |
| Font oizo       | Default                                                                                                    | Set the font size.                                                                                                    |  |  |
| FUIL SIZE       | Large                                                                                                    |                                                                                                    |  |  |
|                 | Largest                                                                                                    |                                                                                                    |  |  |

## Signage display

|                        | Signa display     Signa display     Concernent and     Concernent and     Concernent | oper, saatem opp<br>ef statempe Laak                                                                                                    |                                                                                |  |  |
|------------------------|----------------------------------------------------------------------------------------------------|----------------------------------------------------------------------------------------------------|--------------------------------------------------------------------------------|--|--|
| Adjustment Item        |                                                                                                    | Probl                                                                                                    | em / Option                                                                    |  |  |
|                        | Signage display name                                                                                                    | Set the monitor                                                                                                    | r name.                                                                        |  |  |
| General settings       | Screenshot                                                                                                    | Disable / Enabl<br>Save to, Purge<br>email)                                                                                                    | e(Interval, Start time, End time, Repeat,<br>Screenshots, Send screenshots via |  |  |
|                        | Email Notification                                                                                                    | Disable / Enabl                                                                                                    | le(SMTP, Manager Email, Test)                                                  |  |  |
| Server settings        | Server settings                                                                                                    |                                                                                                    | Disable / Enable(Account, Password, Storage Path, Port)                        |  |  |
| ADB over<br>network    |                                                                                                    | Access network connection with port 5555.                                                                                                    |                                                                                |  |  |
|                        | Edit Media Player                                                                                                    | Edit Media Play                                                                                                    | yer playlist and effect settings.                                              |  |  |
|                        | Edit Browser<br>Player                                                                                                    | Edit Browser list and effect settings.                                                                                                    |                                                                                |  |  |
| Source settings        | Edit PDF Player                                                                                                    | Edit PDF Player playlist and effect settings.                                                                                                    |                                                                                |  |  |
|                        | Storage path                                                                                                    | Set the Media player, PDF player, Browser storage location.                                                                                                    |                                                                                |  |  |
|                        | Custom app                                                                                                    | Edit the Custom app.                                                                                                    |                                                                                |  |  |
| Network<br>application | Proxy                                                                                                    | Set the proxy server.<br>Disable / Enable (Hostname: Proxy server IP Adress,<br>Port: Proxy server port number, Type: Proxy server type<br>Authentication / Username / Password |                                                                                |  |  |
| Clear Storage          |                                                                                                    | Clear all data in signage folders.<br>All / Internal storage / USB storage                                                                                                    |                                                                                |  |  |
|                        | Reset                                                                                                    | Erase all data                                                                                                    | Factory-preset data is restored.                                               |  |  |
| Svstem tools           | Clone and Import                                                                                                    | Clone                                                                                                    | Copy the OSD setting, playlist and media files*.                               |  |  |
| ,                      |                                                                                                    | Import                                                                                                    | Import from signage folder under USB. Internal storage                         |  |  |
|                        | USB external                                                                                                    | Disable                                                                                                    | USB External Storage unlock.                                                   |  |  |
|                        | storage Lock                                                                                                    | Enable                                                                                                    | USB External Storage lock.                                                     |  |  |

\* Media files are the media contents that are copied to this device while creating playlists in Browser, Media Player and PDF player source.

#### S

| Security          | Ecurity Protection of agen from all memory References       |  |  |  |
|-------------------|-------------------------------------------------------------|--|--|--|
| Adjustment Item   | Problem / Option                                            |  |  |  |
| Device admin apps | Display credential storage information.                     |  |  |  |
| Unknown sources   | Disable / Enable installation of apps from unknown sources. |  |  |  |

| System           | System     Manufacture (ACOP)     Section (Control Engineer Research Treese |                                                                                                    |  |  |  |
|------------------|-----------------------------------------------------------------------------|----------------------------------------------------------------------------------------------------|--|--|--|
| Adjustment Item  |                                                                             | Problem / Option                                                                                                    |  |  |  |
|                  | Languages                                                                   | Set display language, keyboard and input method.                                                                                                    |  |  |  |
| Language & Input | On-screen keyboard                                                          | Language: English / Deutsch / Français<br>/ Italiano / Español / Русский / Polski /<br>Nederlands / Ĉesky / Dansk / Svenska /<br>Suomi / Norsk bokmål |  |  |  |
|                  | Set time automatically                                                      | Set the Date and Time.                                                                                                    |  |  |  |
| Date & time      | Time zone                                                                   | Set Time zone.                                                                                                    |  |  |  |
|                  | Ntp server                                                                  | Ntp server                                                                                                    |  |  |  |

| About device          | Choice device Lucestantee Lucestantee Lucestantee Kon Content Content |                                                                                    |  |  |
|-----------------------|----------------------------------------------------------------------------------------------------|------------------------------------------------------------------------------------|--|--|
|                       |                                                                                                    |                                                                                    |  |  |
| Adjustment Item       | Problem / Option                                                                                                    |                                                                                    |  |  |
| Legal information     | Third-party licenses                                                                                                    |                                                                                    |  |  |
| Legal information     | System Webview licenses                                                                                                    |                                                                                    |  |  |
|                       | Model                                                                                                    |                                                                                    |  |  |
| Model                 | Serial number                                                                                                    | Main info in About: Legal / Model / Android version / Build number / Build version |  |  |
|                       | Hardware version                                                                                                    |                                                                                    |  |  |
|                       | Android version                                                                                                    | Automatically search update .zip from US                                           |  |  |
| A maluatial scenation | Android security update                                                                                                    | zip file, the monitor will restart and the                                         |  |  |
| Anarola version       | Kernel version                                                                                                    | update will start.                                                                 |  |  |
|                       | Build number                                                                                                    |                                                                                    |  |  |
| Build number          |                                                                                                    | -                                                                                  |  |  |
| Build version         |                                                                                                    |                                                                                    |  |  |

Quick Info

Press the Info button and number 77 on the remote control. Display the Network and Monitor etc. information.

|              | Pictures        |           |           |
|--------------|-----------------|-----------|-----------|
| U disk       |                 | _         | -         |
| E All        | Add to Playlist |           |           |
| 2 Pictures   | 2000.200        | XXXX.XXX  | XXXX.XXX  |
| Uideos       |                 |           |           |
| 3 Music      |                 | XXXX.XXX  | XXXX.XXX  |
| 3 - Playlist |                 |           |           |
| 4 Playback   | 5               |           |           |
|              | XXXXXXXX        | XXXXX.XXX | XXXXX.XXX |
|              |                 |           |           |

① Browse the files stored in the internal storage device and the USB storage.

#### 2 Play file

- 1. Navigate through different types of media files: All, Pictures, Videos, and Music.
- 2. Select the file and press OK button to play.

#### NOTE

- Supported file system: FAT32
- Supported file format:
- Picture: JPG, JPEG, BMP, PNG, GIF
- Video: 3G2, 3GP, AVI, F4V, FLV, MP4, M2TS, M2V, M4V, MKV, MOV, MPEG, MTS, OGM, PMP, TP, TS, VOB, WEBM
- Music: MP3, M4A, AAC, LPCM
- Media Hotkey
- • : To play the media file.
- II: To pause the media file.
- ▶: Play the next file.
- ►: Play the previous file.
- 🔁 : Repeat Playback.
- **‡**: Reverse Playback.
- x: Random Playback.
- Arrow Hotkey
- - Previous file
- 🛏 : Next file
- Edit Options

Press "Option" to display the edit options.

• Add to playlist: Select the file and add to the list.

- Remote control
- Option key: Display edit options
- OK key: Select / deselect file
- **Back key:** Return
- **Play:** To play the media file.
- II Pause: To pause the media file.
- **>> Fast forward:** To skip forward 10 seconds.
- **44 Rewind:** To skip backward 10 seconds.
- **Stop:** To stop the playing file and return to Menu

#### **③ Playlist**

Display the current playlist or create new ones.

- 1. Select "Add" on the page.
- 2. Enter the name of the playlist.
- Edit Options

Press "Option" to display the edit options.

- Play: Play files from the list.
- Remove: Delete the list.
- Move up: Move the files to the top of the list.
- Move down: Move the files to the bottom of the list.
- Remove: Delete files.
- Remote control
- Option key: Display edit options
- OK / ► Play key: Play files from the list.
- **Back key:** Return

#### ④ Playback settings

- Play order
- Sequences: Play files in sequences.
- Reverse: Play files in reverse.
- · Random: All files in the list play randomly.
- Cycle: All files in the list play repeatedly.
- Play mode
- · Auto: Autoplay duration(s) Auto 5s / Auto 15s / Auto 30s / Auto 60s
- Manual: Play the file manually.
- Play style
- Full: Enlarge the image to full screen.
- Scale: Display the image in its original aspect ratio.

#### [Web Player]

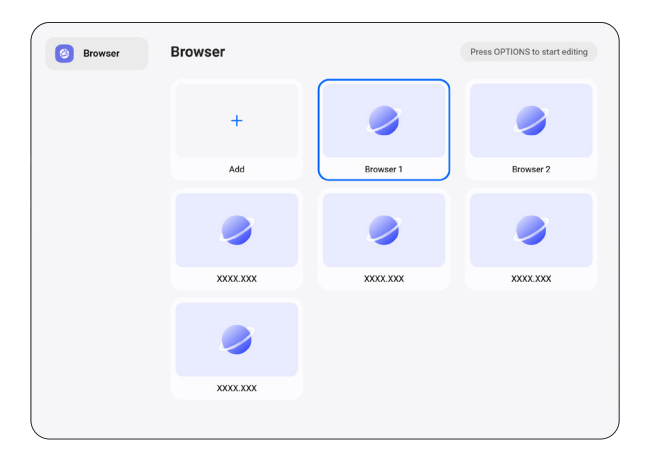

#### 1 Playlist

Set frequently used URL.

- 1. Select "Add" on the page.
- 2. Enter URL and press Confirm to acess.
- Edit Options
- Play: Open the web page
- Remove: Delete a URL.
- Remote control
- **Option key:** Display edit options
- **Back key:** Return

|         | Local file | PDF      |          | Press OPTIONS to start editing |
|---------|------------|----------|----------|--------------------------------|
| () ↓ () | U disk     | PDF      | PDF      | PDF                            |
|         |            | XXXXXXXX | XXXX.XXX | XXXX.XXX                       |
| (3) ◄ ( | D Playlist |          |          |                                |
|         | Playback   | PDF      | PDF      | PDF                            |
|         |            | XXXX.XXX | XXXX.XXX | XXXX.XXX                       |
|         |            |          |          |                                |
|         |            | PDF      | PDF      | PDF                            |
|         |            | XXXX.XXX | XXXX.XXX | XXXX.XXX                       |
|         |            |          |          |                                |

① Browse the files stored in the internal storage device and the USB storage.

#### 2 Play file

- 1. Select the file and press OK button to view it.
- Arrow Hotkey
- Previous page
- 🛏 : Next page
- Edit Options

Press "Option" to display the edit options.

- Add to playlist: Select the file and add to the list.
- Remote control
- Option key: Display edit options
- OK key: Select / deselect file
- **Back key:** Return
- **Play:** To play the media file.
- II Pause: To pause the media file.
- Stop: To stop the playing file and return to Menu

#### **3 Playlist**

Display the current playlist or create new ones.

- 1. Select "Add" on the page.
- 2. Enter the name of the playlist.
- Edit Options

Press "Option" to display the edit options.

- Play: Open the PDF file from the list.
- Remove: Delete the list.
- Move up: Move the files to the top of the list.
- Move down: Move the files to the bottom of the list.
- Remove: Delete files.

- Remote control
- Option key: Display edit options
- **Back key:** Return

#### **④** Playback settings

- Play order
- Sequences: Play files in sequences.
- Reverse: Play files in reverse.
- Random: All files in the list play randomly.
- Cycle: All files in the list play repeatedly.

#### Play mode

- Auto: Autoplay duration(s) Auto 5s / Auto 15s / Auto 30s / Auto 60s
- Manual: Play the file manually.

| ① ◄     | Local 21.61 GB/32.00 GB | File List     | Q Please enter keyv | vords 🗈 🗆 🕮 🗞 🔦                 |  |  |  |  |
|---------|-------------------------|---------------|---------------------|---------------------------------|--|--|--|--|
| $\odot$ |                         | Name          | Date                | Size                            |  |  |  |  |
|         |                         | Alarms        | 2025.01.10          |                                 |  |  |  |  |
|         |                         | Android       | 2025.01.10          |                                 |  |  |  |  |
|         |                         | Audiobooks    | 2025.01.10          |                                 |  |  |  |  |
|         | Pictures                | DCIM          | 2025.01.10          |                                 |  |  |  |  |
|         |                         | Documents     | 2025.01.10          |                                 |  |  |  |  |
|         | Doc                     | Download      | 2025.01.10          |                                 |  |  |  |  |
| ② ◀     | Videos                  | 🗌 🦲 log       | 2025.01.10          |                                 |  |  |  |  |
| 0       |                         | Movies        | 2025.01.10          |                                 |  |  |  |  |
|         | Music                   | Music         | 2025.01.10          |                                 |  |  |  |  |
|         | I Zip                   | Notifications | 2025.01.10          |                                 |  |  |  |  |
|         |                         | Pictures      | 2025.01.10          |                                 |  |  |  |  |
|         | 🗖 АРК                   | Podcasts      | 2025.01.10          | (3)                             |  |  |  |  |
|         |                         | Check All     | 🖉 Rename 💮 Copy 🛞 ( | Cut 🗇 Paste 🗇 Delete 💿 Cancel 🕞 |  |  |  |  |

0

① Browse the files stored in the internal storage device and the USB storage.

#### 2 Manage file

- 1. Navigate through different types of files: All, Pictures, Doc, Videos, Music, Zip and APK.
- 2. Select the file to organize and view.

#### NOTE

- Supported format:
- Picture: JPG, JPEG, BMP, PNG, GIF
- Doc: PPT, Word, Excel, PDF (Open the file by using the WPS Office)
- Videos: 3G2, 3GP, AVI, F4V, FLV, MP4, M2TS, M2V, M4V, MKV, MOV, MPEG, MTS, OGM, PMP, TP, TS, VOB, WEBM
- Music: MP3, M4A, AAC, LPCM
- Zip
- Apk
- ③ Tools
  - 🧷 : Rename
  - 🔁 : Copy
  - X : Cut
  - 🗇 : Paste
  - 📋 : Delete
  - 🗵 : Cancel
  - → : Exit
  - Q : Search
  - F : Create
  - ∃ : Sort (Date, Size, Name)
  - 🔳 : List
  - BB: Grid
  - \Lambda : Return

### [CMS]

Manage the digital signage content.

To be able to use functionality, please download the CMS Software and User Manual from our Website https://iiyama.com/iisignage

CMS software is using the network Port: 9989, future information are available in the iiSignage User Manual.

## [iiControl]

This software provides organizations with a convenient and fast unified management solution for terminal equipment, builds an efficient and real-time equipment management system, helps digitize the campus environment and makes campus management more convenient.

## [iiBrowser]

Connect to the network and browse the web.

#### [QuickSupport]

TeamViewer QuickSupport mobile app allows you to quick receive remote support on your smartphone or tablet.

#### [Chromium]

Connect to the network and browse the web.

#### [iiShare]

This is the sofware that can wirelessly share the screen with other notebook etc..

### [Host]

The TeamViewer Host app for Android allows for remote control of unattended Android devices. A connection is possible even when the device is not being actively used.

#### STANDBY FEATURE

This product features the standby function. When activated, it automatically reduces unnecessary power consumption of the monitor when your computer is not in use.

There is a standby step the monitor takes as described below. The standby function, including any timer settings is configured by the operating system. Check your operating system manual for information on how this can be configured.

#### Standby Mode

When the video signal from the computer is off, the monitor enters into Standby Mode which reduces the power consumption to less than 0.5W\*. The screen becomes dark, and the power indicator turns to red. From Standby Mode, the image reappears in several seconds when either the keyboard or the mouse are touched again.

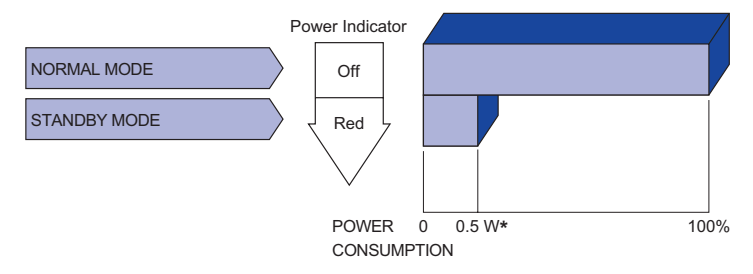

\* When the USB devices are not connected.

## **TROUBLE SHOOTING**

If the monitor fails to operate correctly, please follow the steps below for a possible solution.

- 1. Perform the adjustments described in OPERATING THE MONITOR, depending on the problem you have. If the monitor does not get a picture, skip to 2.
- Consult the following items if you cannot find an appropriate adjustment item in OPERATING THE MONITOR or if the problem persists.
- 3. If you are experiencing a problem which is not described below or you cannot correct the problem, discontinue using the monitor and contact your dealer or iiyama service center for further assistance.

|   | Problem                                                                    | Check                                                                                                    |
|---|----------------------------------------------------------------------------|----------------------------------------------------------------------------------------------------|
| 1 | The picture does<br>not appear.<br>(Power indicator<br>does not light up.) | <ul> <li>The Power Cable is firmly seated in the socket.</li> <li>The Power Switch is turned ON.</li> <li>The AC socket is live. Please check with another piece of equipment.</li> </ul>                                                                                     |
|   | (Power indicator is green.)                                                | <ul> <li>Increase the Contrast and/or Brightness.</li> <li>The computer is ON.</li> <li>The Signal Cable is properly connected.</li> <li>The signal timing of the computer is within the specification of the monitor.</li> </ul>                                             |
|   | (Power indicator<br>is red.)                                               | <ul> <li>If the monitor is in standby mode, press the POWER button on the remote control.</li> <li>The computer is ON.</li> <li>The Signal Cable is properly connected.</li> <li>The signal timing of the computer is within the specification of the monitor.</li> </ul>     |
| 2 | The screen is not synchronized.                                            | <ul> <li>□ The Signal Cable is properly connected.</li> <li>□ The signal timing of the computer is within the specification of the monitor.</li> </ul>                                                                                                    |
| 3 | The screen<br>position is not in<br>the center.                            | □ The signal timing of the computer is within the specification of the monitor.                                                                                                    |
| 4 | The screen is too bright or too dark.                                      | □ The video output level of the computer is within the specification of the monitor.                                                                                                    |
| 5 | The screen is shaking.                                                     | <ul> <li>□ The power voltage is within the specification of the monitor.</li> <li>□ The signal timing of the computer is within the specification of the monitor.</li> </ul>                                                                                                  |
| 6 | No sound.                                                                  | <ul> <li>The audio equipment (computer etc.) is ON.</li> <li>The Audio Cable is properly connected.</li> <li>The Volume is turned up.</li> <li>The Mute is OFF.</li> <li>The audio output level of the audio equipment is within the specification of the monitor.</li> </ul> |
| 7 | The sound is too loud or too quiet.                                        | □ The audio output level of the audio equipment is within the specification of the monitor.                                                                                                    |
| 8 | A strange noise is                                                         | □ The Audio Cable is properly connected.                                                                                                    |

54 TROUBLE SHOOTING

heard.

## **RECYCLING INFORMATION**

For better environment protection please don't dispose your monitor. Please visit our web site: https://iiyama.com for monitor recycling.

## **APPENDIX**

Design and specifications are subject to change without prior notice.

## **SPECIFICATIONS : ProLite LH4364UHS-B1AG**

| Size Category                   |                          | 43"                                                                                                    |  |  |  |  |
|---------------------------------|--------------------------|----------------------------------------------------------------------------------------------------|--|--|--|--|
|                                 | Panel technology         | VA                                                                                                    |  |  |  |  |
|                                 | Size                     | Diagonal: 42.5" (108cm)                                                                                                    |  |  |  |  |
|                                 | Pixel pitch              | 0.0817mm H × 0.2451mm V                                                                                                    |  |  |  |  |
| LCD<br>Panel                    | Brightness               | 500cd/m² (Typical), 330cd/m² (Default / Energy Saving)                                                                                                    |  |  |  |  |
|                                 | Contrast ratio           | 4000 : 1 (Typical)                                                                                                    |  |  |  |  |
|                                 | Viewable angle           | -lorizontal : 89 degrees, Vertical: 89 degrees (Typical)                                                                                                    |  |  |  |  |
|                                 | Response time            | δ.5ms (Typical, Gray to Gray)                                                                                                    |  |  |  |  |
| Display C                       | olors                    | Approx.1.07G                                                                                                    |  |  |  |  |
| Sync Fre                        | quency                   | Horizontal: 28.0-160.0kHz, Vertical: 57-62Hz                                                                                                    |  |  |  |  |
| Native Re                       | esolution                | 3840 × 2160, 8.3 MegaPixels                                                                                                    |  |  |  |  |
| Support N                       | Max. Resolution          | HDMI: 3840 × 2160 60Hz                                                                                                    |  |  |  |  |
| Input Connector                 |                          | HDMI × 2                                                                                                    |  |  |  |  |
| LAN                             |                          | RJ45                                                                                                    |  |  |  |  |
| Serial Port                     |                          | RS-232C In/Out ø 2.5mm sub-mini jack                                                                                                    |  |  |  |  |
| Input Video Signal              |                          | HDMI                                                                                                    |  |  |  |  |
| IR Extender Connector           |                          | IR In/Out                                                                                                    |  |  |  |  |
| USB Connector                   |                          | USB2.0(DC5V, 500mA) (USB Media Player) × 2<br>USB-C 2.0(5V, 3A) (DisplayPort 1.4 ALT mode) × 1                                                                                |  |  |  |  |
| Number of Connector             | of USB Ports<br>or shape | 1 Upstream : Type C<br>2 Downstream : Type A                                                                                                    |  |  |  |  |
| Headpho                         | ne Connector*1           | ø 3.5mm mini jack (Stereo)                                                                                                    |  |  |  |  |
| Speakers                        | ;                        | Internal: 10W×2 (Stereo speakers)                                                                                                    |  |  |  |  |
| Maximum                         | n Screen Size            | 941.18mm W × 529.42mm H / 37.1" W × 20.8" H                                                                                                    |  |  |  |  |
| Power So                        | ource                    | 100-240VAC, 50/60Hz, 2.1A                                                                                                    |  |  |  |  |
| Power Consumption* <sup>2</sup> |                          | 98W typical,<br>Standby mode: 0.5W maximum, Off mode: 0.3W maximum                                                                                                    |  |  |  |  |
| Dimensions / Net Weight         |                          | 973.0 × 560.5 × 70.0mm / 38.3 × 22.1 × 2.8" (W×H×D)<br>8.0kg / 17.6lbs                                                                                                    |  |  |  |  |
| Environm<br>Considera           | ental<br>ations          | Operating:Temperature<br>Humidity0 to 40°C / 32 to 104°F<br>20 to 80% (No condensation)Storage:Temperature<br>Humidity-20 to 60°C / 4 to 140°F<br>10 to 90% (No condensation) |  |  |  |  |
| Approvals                       |                          | CE, UKCA, EAC, TÜV-Bauart                                                                                                    |  |  |  |  |

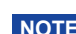

## SPECIFICATIONS : ProLite LH5064UHS-B1AG

| Size Category                          |                  | 50"                                                                                                    |  |  |  |  |
|----------------------------------------|------------------|----------------------------------------------------------------------------------------------------|--|--|--|--|
|                                        | Panel technology | IPS (In-Plane-Switching)                                                                                                    |  |  |  |  |
|                                        | Size             | Diagonal: 49.5" (125.7cm)                                                                                                    |  |  |  |  |
|                                        | Pixel pitch      | 0.09513mm H × 0.28539mm V                                                                                                    |  |  |  |  |
| LCD<br>Panel                           | Brightness       | 500cd/m² (Typical), 315cd/m² (Default / Energy Saving)                                                                                                    |  |  |  |  |
| 1 anor                                 | Contrast ratio   | 1200 : 1 (Typical)                                                                                                    |  |  |  |  |
|                                        | Viewable angle   | lorizontal : 89 degrees, Vertical: 89 degrees (Typical)                                                                                                    |  |  |  |  |
|                                        | Response time    | 6.5ms (Typical, Gray to Gray)                                                                                                    |  |  |  |  |
| Display C                              | Colors           | Approx.1.07G                                                                                                    |  |  |  |  |
| Sync Fre                               | quency           | Horizontal: 28.0-160.0kHz, Vertical: 57-62Hz                                                                                                    |  |  |  |  |
| Native Re                              | esolution        | 3840 × 2160, 8.3 MegaPixels                                                                                                    |  |  |  |  |
| Support Max. Resolution                |                  | HDMI: 3840 × 2160 60Hz                                                                                                    |  |  |  |  |
| Input Connector                        |                  | HDMI × 2                                                                                                    |  |  |  |  |
| LAN                                    |                  | RJ45                                                                                                    |  |  |  |  |
| Serial Port                            |                  | RS-232C In/Out ø 2.5mm sub-mini jack                                                                                                    |  |  |  |  |
| Input Video Signal                     |                  | HDMI                                                                                                    |  |  |  |  |
| IR Extender Connector                  |                  | IR In/Out                                                                                                    |  |  |  |  |
| USB Connector                          |                  | USB2.0(DC5V, 500mA) (USB Media Player) × 2<br>USB-C 2.0(5V, 3A) (DisplayPort 1.4 ALT mode) × 1                                                                                |  |  |  |  |
| Number of USB Ports<br>Connector shape |                  | 1 Upstream : Type C<br>2 Downstream : Type A                                                                                                    |  |  |  |  |
| Headpho                                | ne Connector*1   | ø 3.5mm mini jack (Stereo)                                                                                                    |  |  |  |  |
| Speakers                               | 3                | Internal: 10W×2 (Stereo speakers)                                                                                                    |  |  |  |  |
| Maximum                                | n Screen Size    | 1095.94mm W × 616.41mm H / 43.2" W × 24.3" H                                                                                                    |  |  |  |  |
| Power So                               | ource            | 100-240VAC, 50/60Hz, 2.4A                                                                                                    |  |  |  |  |
| Power Consumption* <sup>2</sup>        |                  | 123W typical,<br>Standby mode: 0.5W maximum, Off mode: 0.3W maximum                                                                                                    |  |  |  |  |
| Dimensions / Net Weight                |                  | 1123.5 × 644.0 × 68.5mm / 44.2 × 25.3 × 2.7" (W×H×D)<br>10.4kg / 22.9lbs                                                                                                    |  |  |  |  |
| Environm<br>Consider                   | iental<br>ations | Operating:Temperature<br>Humidity0 to 40°C / 32 to 104°F<br>20 to 80% (No condensation)Storage:Temperature<br>Humidity-20 to 60°C / 4 to 140°F<br>10 to 90% (No condensation) |  |  |  |  |
| Approvals                              |                  | CE, UKCA, EAC, TÜV-Bauart                                                                                                    |  |  |  |  |

ENGLISH

## **SPECIFICATIONS : ProLite LH5564UHS-B1AG**

| Size Category                   |                          | 55"                                                                                                    |  |  |  |  |  |
|---------------------------------|--------------------------|----------------------------------------------------------------------------------------------------|--|--|--|--|--|
|                                 | Panel technology         | VA                                                                                                    |  |  |  |  |  |
|                                 | Size                     | Diagonal: 54.6" (139cm)                                                                                                    |  |  |  |  |  |
|                                 | Pixel pitch              | 0.105mm H × 0.315mm V                                                                                                    |  |  |  |  |  |
| LCD<br>Panel                    | Brightness               | 500cd/m² (Typical), 335cd/m² (Default / Energy Saving)                                                                                                    |  |  |  |  |  |
| 1 dillor                        | Contrast ratio           | 5000 : 1 (Typical)                                                                                                    |  |  |  |  |  |
|                                 | Viewable angle           | Horizontal : 89 degrees, Vertical: 89 degrees (Typical)                                                                                                    |  |  |  |  |  |
|                                 | Response time            | 6.5ms (Typical, Gray to Gray)                                                                                                    |  |  |  |  |  |
| Display C                       | olors                    | Approx.1.07G                                                                                                    |  |  |  |  |  |
| Sync Fre                        | quency                   | Horizontal: 28.0-160.0kHz, Vertical: 57-62Hz                                                                                                    |  |  |  |  |  |
| Native Re                       | esolution                | 3840 × 2160, 8.3 MegaPixels                                                                                                    |  |  |  |  |  |
| Support N                       | Max. Resolution          | HDMI: 3840 × 2160 60Hz                                                                                                    |  |  |  |  |  |
| Input Cor                       | nector                   | HDMI × 2                                                                                                    |  |  |  |  |  |
| LAN                             |                          | RJ45                                                                                                    |  |  |  |  |  |
| Serial Po                       | rt                       | RS-232C In/Out ø 2.5mm sub-mini jack                                                                                                    |  |  |  |  |  |
| Input Video Signal              |                          | HDMI                                                                                                    |  |  |  |  |  |
| IR Extender Connector           |                          | IR In/Out                                                                                                    |  |  |  |  |  |
| USB Connector                   |                          | USB2.0(DC5V, 500mA) (USB Media Player) × 2<br>USB-C 2.0(5V, 3A) (DisplayPort 1.4 ALT mode) × 1                                                                                |  |  |  |  |  |
| Number of Connector             | of USB Ports<br>or shape | 1 Upstream : Type C<br>2 Downstream : Type A                                                                                                    |  |  |  |  |  |
| Headpho                         | ne Connector*1           | ø 3.5mm mini jack (Stereo)                                                                                                    |  |  |  |  |  |
| Speakers                        | ;                        | Internal: 10W×2 (Stereo speakers)                                                                                                    |  |  |  |  |  |
| Maximum                         | n Screen Size            | 1209.6mm W × 680.4mm H / 47.6" W × 26.8" H                                                                                                    |  |  |  |  |  |
| Power So                        | ource                    | 100-240VAC, 50/60Hz, 2.7A                                                                                                    |  |  |  |  |  |
| Power Consumption* <sup>2</sup> |                          | 135W typical,<br>Standby mode: 0.5W maximum, Off mode: 0.3W maximum                                                                                                    |  |  |  |  |  |
| Dimensions / Net Weight         |                          | 1238.5 × 709.0 × 70.0mm / 48.8 × 27.9 × 2.7" (W×H×D)<br>13.0kg / 28.7lbs                                                                                                    |  |  |  |  |  |
| Environm<br>Consider            | ental<br>ations          | Operating:Temperature<br>Humidity0 to 40°C / 32 to 104°F<br>20 to 80% (No condensation)Storage:Temperature<br>Humidity-20 to 60°C / 4 to 140°F<br>10 to 90% (No condensation) |  |  |  |  |  |
| Approval                        | S                        | CE, UKCA, EAC, TÜV-Bauart                                                                                                    |  |  |  |  |  |

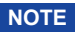

## **SPECIFICATIONS : ProLite LH6564UHS-B1AG**

| Size Category                          |                  | 65"                                                                                                    |  |  |  |  |  |
|----------------------------------------|------------------|----------------------------------------------------------------------------------------------------|--|--|--|--|--|
|                                        | Panel technology | VA                                                                                                    |  |  |  |  |  |
|                                        | Size             | Diagonal: 64.5" (164cm)                                                                                                    |  |  |  |  |  |
|                                        | Pixel pitch      | 0.124mm H × 0.372mm V                                                                                                    |  |  |  |  |  |
| LCD<br>Panel                           | Brightness       | 500cd/m² (Typical), 335cd/m² (Default / Energy Saving)                                                                                                    |  |  |  |  |  |
| 1 anor                                 | Contrast ratio   | 5000 : 1 (Typical)                                                                                                    |  |  |  |  |  |
|                                        | Viewable angle   | lorizontal : 89 degrees, Vertical: 89 degrees (Typical)                                                                                                    |  |  |  |  |  |
|                                        | Response time    | 6.5ms (Typical, Gray to Gray)                                                                                                    |  |  |  |  |  |
| Display C                              | Colors           | Approx.1.07G                                                                                                    |  |  |  |  |  |
| Sync Fre                               | quency           | Horizontal: 28.0-160.0kHz, Vertical: 57-62Hz                                                                                                    |  |  |  |  |  |
| Native Re                              | esolution        | 3840 × 2160, 8.3 MegaPixels                                                                                                    |  |  |  |  |  |
| Support Max. Resolution                |                  | HDMI: 3840 × 2160 60Hz                                                                                                    |  |  |  |  |  |
| Input Connector                        |                  | HDMI × 2                                                                                                    |  |  |  |  |  |
| LAN                                    |                  | RJ45                                                                                                    |  |  |  |  |  |
| Serial Port                            |                  | RS-232C In/Out ø 2.5mm sub-mini jack                                                                                                    |  |  |  |  |  |
| Input Video Signal                     |                  | HDMI                                                                                                    |  |  |  |  |  |
| IR Extender Connector                  |                  | IR In/Out                                                                                                    |  |  |  |  |  |
| USB Connector                          |                  | USB2.0(DC5V, 500mA) (USB Media Player) × 2<br>USB-C 2.0(5V, 3A) (DisplayPort 1.4 ALT mode) × 1                                                                                |  |  |  |  |  |
| Number of USB Ports<br>Connector shape |                  | 1 Upstream : Type C<br>2 Downstream : Type A                                                                                                    |  |  |  |  |  |
| Headpho                                | ne Connector*1   | ø 3.5mm mini jack (Stereo)                                                                                                    |  |  |  |  |  |
| Speakers                               | ;                | Internal: 10W×2 (Stereo speakers)                                                                                                    |  |  |  |  |  |
| Maximum                                | n Screen Size    | 1428.48mm W × 803.52mm H / 56.2" W × 31.6" H                                                                                                    |  |  |  |  |  |
| Power So                               | ource            | 100-240VAC, 50/60Hz, 3.2A                                                                                                    |  |  |  |  |  |
| Power Consumption* <sup>2</sup>        |                  | 184W typical,<br>Standby mode: 0.5W maximum, Off mode: 0.3W maximum                                                                                                    |  |  |  |  |  |
| Dimensions / Net Weight                |                  | 1456.5 × 831.5 × 69.0mm / 57.3 × 32.7 × 2.7" (W×H×D)<br>17.7kg / 39.0lbs                                                                                                    |  |  |  |  |  |
| Environm<br>Consider                   | iental<br>ations | Operating:Temperature<br>Humidity0 to 40°C / 32 to 104°F<br>20 to 80% (No condensation)Storage:Temperature<br>Humidity-20 to 60°C / 4 to 140°F<br>10 to 90% (No condensation) |  |  |  |  |  |
| Approval                               | S                | CE, UKCA, EAC, TÜV-Bauart                                                                                                    |  |  |  |  |  |

ENGLISH

## **SPECIFICATIONS : ProLite LH7564UHS-B1AG**

| Size Category |                                        |                  | 75"                                                                                                    |  |  |  |  |  |
|---------------|----------------------------------------|------------------|----------------------------------------------------------------------------------------------------|--|--|--|--|--|
|               |                                        | Panel technology | VA                                                                                                    |  |  |  |  |  |
|               |                                        | Size             | Diagonal: 74.5" (189.5cm)                                                                                                    |  |  |  |  |  |
|               |                                        | Pixel pitch      | 0.42975mm H × 0.42975mm V                                                                                                    |  |  |  |  |  |
|               | LCD<br>Panel                           | Brightness       | 500cd/m² (Typical), 330cd/m² (Default / Energy Saving)                                                                                                    |  |  |  |  |  |
| Fallel        |                                        | Contrast ratio   | 5000 : 1 (Typical)                                                                                                    |  |  |  |  |  |
|               |                                        | Viewable angle   | Horizontal : 89 degrees, Vertical: 89 degrees (Typical)                                                                                                    |  |  |  |  |  |
|               |                                        | Response time    | 6.5ms (Typical, Gray to Gray)                                                                                                    |  |  |  |  |  |
|               | Display C                              | Colors           | Approx.1.07G                                                                                                    |  |  |  |  |  |
|               | Sync Fre                               | quency           | Horizontal: 28.0-160.0kHz, Vertical: 57-62Hz                                                                                                    |  |  |  |  |  |
|               | Native R                               | esolution        | 3840 × 2160, 8.3 MegaPixels                                                                                                    |  |  |  |  |  |
|               | Support I                              | Max. Resolution  | HDMI: 3840 × 2160 60Hz                                                                                                    |  |  |  |  |  |
|               | Input Cor                              | nnector          | HDMI × 2                                                                                                    |  |  |  |  |  |
|               | LAN                                    |                  | RJ45                                                                                                    |  |  |  |  |  |
|               | Serial Port                            |                  | RS-232C In/Out ø 2.5mm sub-mini jack                                                                                                    |  |  |  |  |  |
|               | Input Video Signal                     |                  | HDMI                                                                                                    |  |  |  |  |  |
|               | IR Extender Connector                  |                  | IR In/Out                                                                                                    |  |  |  |  |  |
|               | USB Connector                          |                  | USB2.0(DC5V, 500mA) (USB Media Player) × 2<br>USB-C 2.0(5V, 3A) (DisplayPort 1.4 ALT mode) × 1                                                                                                    |  |  |  |  |  |
|               | Number of USB Ports<br>Connector shape |                  | 1 Upstream : Type C<br>2 Downstream : Type A                                                                                                    |  |  |  |  |  |
|               | Headpho                                | ne Connector*1   | ø 3.5mm mini jack (Stereo)                                                                                                    |  |  |  |  |  |
|               | Speakers                               | 3                | Internal: 10W×2 (Stereo speakers)                                                                                                    |  |  |  |  |  |
|               | Maximun                                | n Screen Size    | 1650.24mm W × 928.26mm H / 65.0" W × 36.6" H                                                                                                    |  |  |  |  |  |
|               | Power So                               | ource            | 100-240VAC, 50/60Hz, 4.3A                                                                                                    |  |  |  |  |  |
|               | Power Consumption* <sup>2</sup>        |                  | 219W typical,<br>Standby mode: 0.5W maximum, Off mode: 0.3W maximum                                                                                                    |  |  |  |  |  |
|               | Dimensio                               | ons / Net Weight | 1679.0 × 957.0 × 69.0mm / 66.1 × 37.7 × 2.7" (W×H×D)<br>27.7kg / 61.1lbs                                                                                                    |  |  |  |  |  |
|               | Environm<br>Consider                   | nental<br>ations | Operating:         Temperature<br>Humidity         0 to 40°C / 32 to 104°F           Storage:         Temperature<br>Humidity         20 to 80% (No condensation)           -20 to 60°C / 4 to 140°F         -20 to 60°C / 0000000000000000000000000000000000 |  |  |  |  |  |

ENGLISH

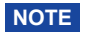

Approvals

\*<sup>1</sup> Proper operation of connected external devices other than headphones is not guaranteed. \*<sup>2</sup> When the USB devices are not connected.

CE, UKCA, EAC, TÜV-Bauart

## SPECIFICATIONS : ProLite LE9864UHS-B1AG

| Size Category                          |                  | 98"                                                                                                    |  |  |  |  |
|----------------------------------------|------------------|----------------------------------------------------------------------------------------------------|--|--|--|--|
|                                        | Panel technology | VA                                                                                                    |  |  |  |  |
|                                        | Size             | Diagonal: 97.5" (247.7cm)                                                                                                    |  |  |  |  |
|                                        | Pixel pitch      | 0.4875mm H × 0.4875mm V                                                                                                    |  |  |  |  |
| LCD<br>Panel                           | Brightness       | 500cd/m² (Typical), 330cd/m² (Default / Energy Saving)                                                                                                    |  |  |  |  |
| 1 anor                                 | Contrast ratio   | 5000 : 1 (Typical)                                                                                                    |  |  |  |  |
|                                        | Viewable angle   | Horizontal : 89 degrees, Vertical: 89 degrees (Typical)                                                                                                    |  |  |  |  |
|                                        | Response time    | 6.5ms (Typical, Gray to Gray)                                                                                                    |  |  |  |  |
| Display C                              | Colors           | Approx.1.07G                                                                                                    |  |  |  |  |
| Sync Fre                               | quency           | Horizontal: 28.0-160.0kHz, Vertical: 57-62Hz                                                                                                    |  |  |  |  |
| Native Re                              | esolution        | 3840 × 2160, 8.3 MegaPixels                                                                                                    |  |  |  |  |
| Support Max. Resolution                |                  | HDMI: 3840 × 2160 60Hz                                                                                                    |  |  |  |  |
| Input Connector                        |                  | HDMI × 2                                                                                                    |  |  |  |  |
| LAN                                    |                  | RJ45                                                                                                    |  |  |  |  |
| Serial Port                            |                  | RS-232C In/Out ø 2.5mm sub-mini jack                                                                                                    |  |  |  |  |
| Input Video Signal                     |                  | HDMI                                                                                                    |  |  |  |  |
| IR Extender Connector                  |                  | IR In/Out                                                                                                    |  |  |  |  |
| USB Connector                          |                  | USB2.0(DC5V, 500mA) (USB Media Player) × 2<br>USB-C 2.0(5V, 3A) (DisplayPort 1.4 ALT mode) × 1                                                                                |  |  |  |  |
| Number of USB Ports<br>Connector shape |                  | 1 Upstream : Type C<br>2 Downstream : Type A                                                                                                    |  |  |  |  |
| Headpho                                | ne Connector*1   | ø 3.5mm mini jack (Stereo)                                                                                                    |  |  |  |  |
| Speakers                               | ;                | Internal: 20W×2 (Stereo speakers)                                                                                                    |  |  |  |  |
| Maximum                                | n Screen Size    | 2158.85mm W × 1214.35mm H / 85.0" W × 47.8" H                                                                                                    |  |  |  |  |
| Power So                               | ource            | 100-240VAC, 50/60Hz, 5.9A                                                                                                    |  |  |  |  |
| Power Consumption* <sup>2</sup>        |                  | 388W typical,<br>Standby mode: 0.5W maximum, Off mode: 0.3W maximum                                                                                                    |  |  |  |  |
| Dimensions / Net Weight                |                  | 2203.0 × 1258.0 × 110.5mm / 84.7 × 49.5 × 4.4" (W×H×D)<br>61.0kg / 134.5lbs                                                                                                   |  |  |  |  |
| Environm<br>Consider                   | iental<br>ations | Operating:Temperature<br>Humidity0 to 40°C / 32 to 104°F<br>20 to 80% (No condensation)Storage:Temperature<br>Humidity-20 to 60°C / 4 to 140°F<br>10 to 90% (No condensation) |  |  |  |  |
| Approval                               | S                | CE, UKCA, EAC, TÜV-Bauart                                                                                                    |  |  |  |  |

ENGLISH

## DIMENSIONS : ProLite LH4364UHS

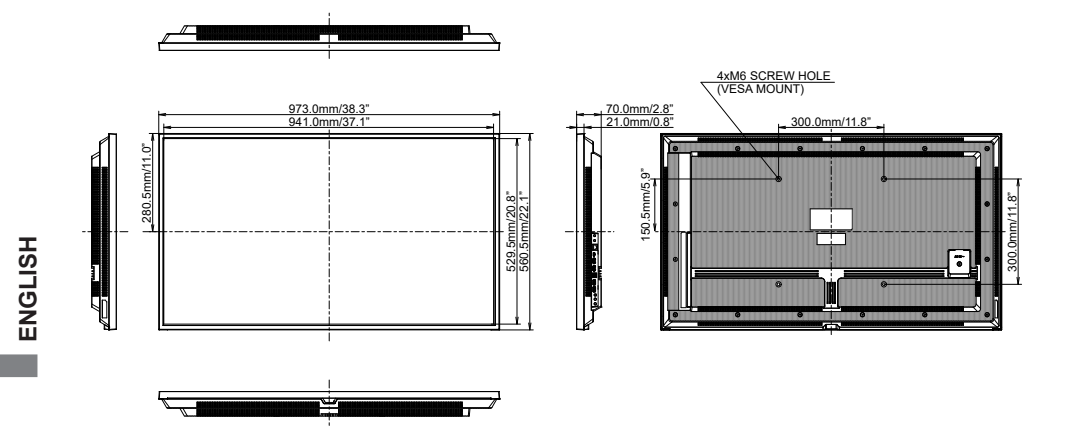

## **DIMENSIONS : ProLite LH5064UHS**

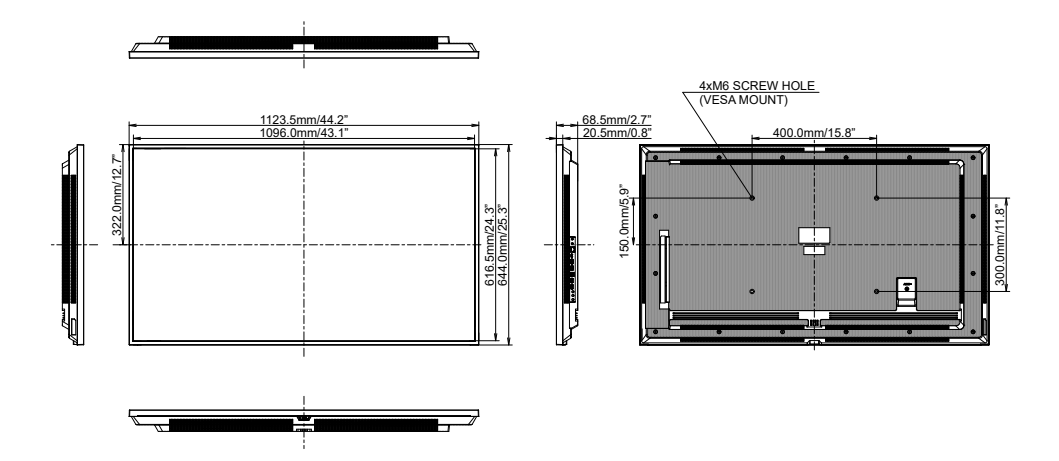

62 APPENDIX

## DIMENSIONS : ProLite LH5564UHS

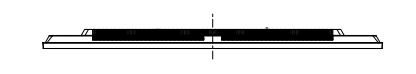

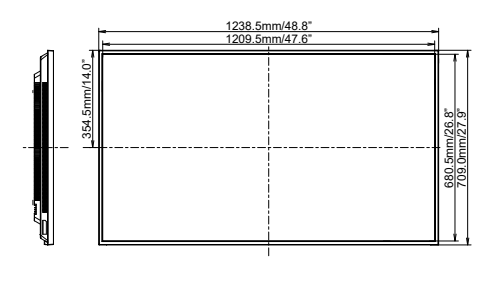

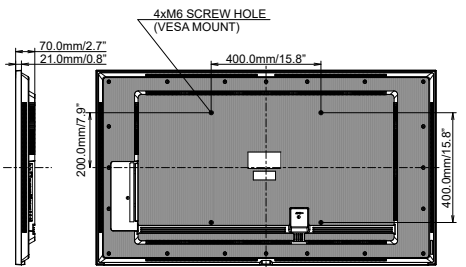

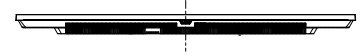

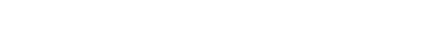

**DIMENSIONS : ProLite LH6564UHS** 

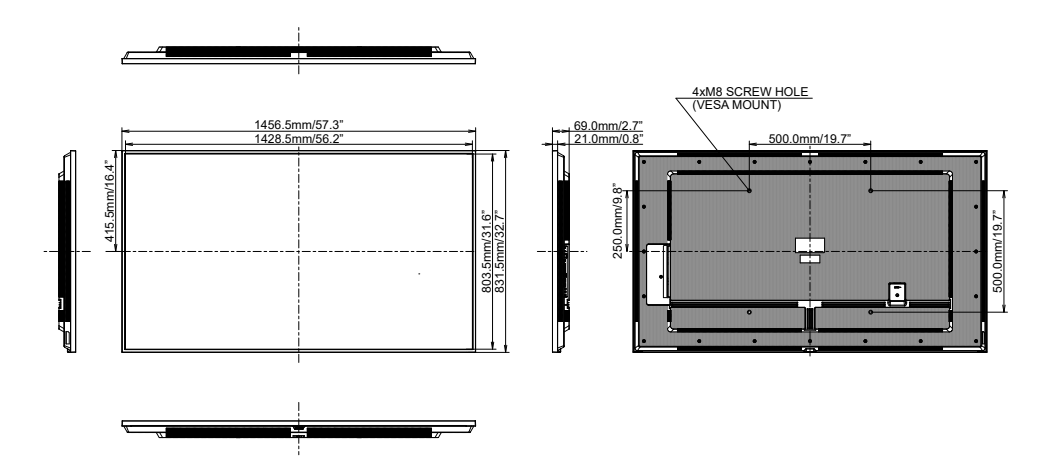

## **DIMENSIONS : ProLite LH7564UHS**

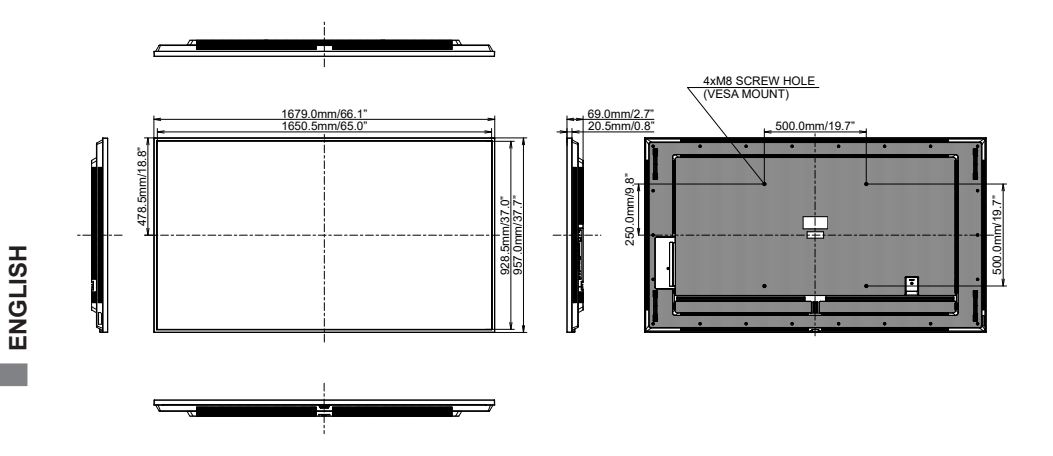

## DIMENSIONS : ProLite LE9864UHS

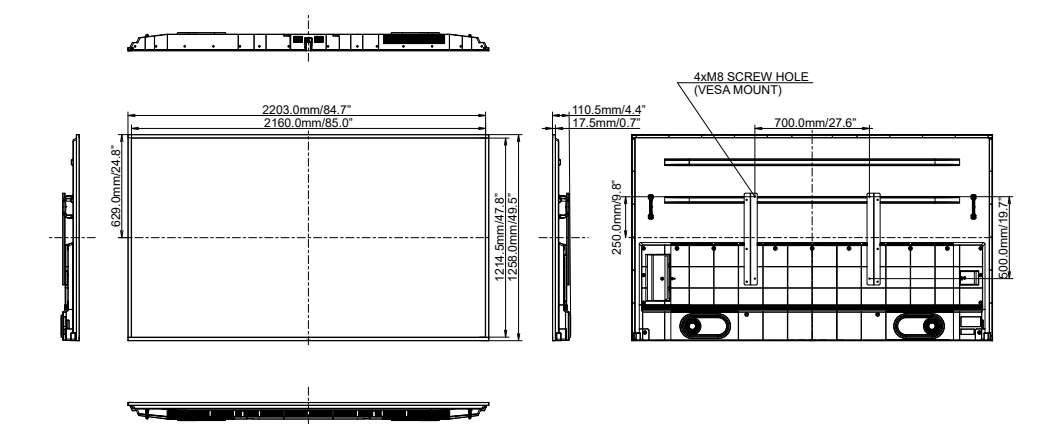

COMPLIANT TIMING

| Timing |               |                | fH(kHz) | fV(Hz) | Dot clock<br>(MHz) | HDMI1      | HDMI2      | Type-C       |
|--------|---------------|----------------|---------|--------|--------------------|------------|------------|--------------|
|        | VGA 640       | x480           | 31.5    | 60.0   | 25.175             | $\circ$    | $\circ$    | $\circ$      |
|        | SVGA 80       | 0x600          | 37.9    | 60.0   | 40.000             | $\circ$    | $\circ$    | $\circ$      |
|        | XGA 102       | 4x768          | 48.4    | 60.0   | 65.000             | $\circ$    | $\bigcirc$ | $\circ$      |
|        | QVGA 12       | 280x960        | 64.0    | 60.0   | 108.000            | $\circ$    | $\circ$    | $\bigcirc$   |
|        | SXGA 12       | 80x1024        | 64.0    | 60.0   | 108.000            | 0          | 0          | 0            |
|        | WXGA 13       | 366x768        | 47.7    | 60.0   | 85.500             | 0          | 0          | 0            |
|        | CVT 144       | CVT 1440x900   |         | 60.0   | 106.500            | 0          | 0          | $\bigcirc$   |
|        | UXGA 16       | UXGA 1680x1050 |         | 60.0   | 146.250            | 0          | 0          | 0            |
| VESA   | FHD 1920x1080 |                | 67.5    | 60.0   | 148.500            | 0          | 0          | $\bigcirc$   |
|        | 2048x115      | 2048x1152      |         | 60.0   | 156.750            | 0          | 0          | 0            |
|        | 2560x1080     |                | 66.0    | 60.0   | 198.000            | 0          | 0          | 0            |
|        | 2560x1440     |                | 88.8    | 60.0   | 241.700            | 0          | 0          | 0            |
|        | 2560x1600     |                | 98.7    | 60.0   | 268.500            | 0          | 0          | 0            |
|        | 3200x1800     |                | 111.1   | 60.0   | 391.140            | 0          | 0          | 0            |
|        | 4K 3840x2160  |                | 67.5    | 30.0   | 297.000            | 0          | 0          | 0            |
|        |               |                | 135.0   | 60.0   | 594.000            | 0          | 0          | $\bigcirc$   |
| IBM    | 720x400       |                | 31.5    | 70.0   | 28.320             | 0          | 0          | $\bigcirc$   |
|        | 480i          | 60Hz           | 15.7    | 60.0   | 27.000             | 0          | 0          |              |
| sn     | 576i          | 50Hz           | 15.6    | 50.0   | 13.500             | 0          | 0          |              |
| 00     | 480p          | 60Hz           | 31.5    | 60.0   | 27.000             | 0          | 0          | $\bigcirc$   |
|        | 576p          | 50Hz           | 31.3    | 50.0   | 27.000             | 0          | 0          | 0            |
|        | 720n          | 50Hz           | 37.5    | 50.0   | 27.000             | 0          | 0          | $\bigcirc$   |
|        | 1200          | 60Hz           | 45.0    | 60.0   | 74.250             | 0          | 0          | $\bigcirc$   |
| нр     | 1080i         | 50Hz           | 28.1    | 50.0   | 74.250             | $\bigcirc$ | $\bigcirc$ | $\bigcirc$   |
|        |               | 60Hz           | 33.7    | 60.0   | 74.250             |            | $\square$  | $\square$    |
|        | 1080p         | 50Hz           | 56.3    | 50.0   | 148.500            | $\Box$     | $\Box$     | $\Box$       |
|        |               | 60Hz           | 67.5    | 60.0   | 148.500            |            |            | $\mathbf{O}$ |

\* O means supported the timing.